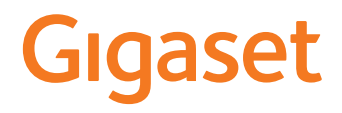

# GS185

Sie finden die Bedienungsanleitung auch online auf Ihrem Smartphone

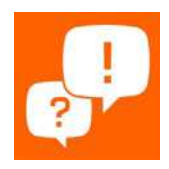

# Inhalt

| Übersicht                              | 3 |
|----------------------------------------|---|
| Das Gigaset GS185                      | 3 |
| Der Startbildschirm                    | 4 |
| Darstellung in der Bedienungsanleitung | 5 |
| Sicherheitshinweise                    | б |
| Erste Schritte                         | 9 |
| Gerät bedienen                         | 3 |
| Gerät kennen lernen                    | 3 |
| Startbildschirm einrichten             | 8 |
| Benachrichtigungen                     | 0 |
| Apps 2:                                | 3 |
| Downloads                              | 8 |
| Fingerabdrucksensor                    | 8 |
| "Nicht stören"                         | 9 |
| Weitere Funktionen    3                | 1 |
| Kommunikation                          | 4 |
| Telefonieren                           | 4 |
| Kontakte                               | 9 |
| Nachrichten (SMS/MMS) 4                | 3 |
| Einstellungen                          | 7 |
| Gerät                                  | 7 |
| Sicherheit                             | 4 |
| Konten und Standortermittlung 60       | 0 |
| Apps                                   | 3 |
| Netzwerkverbindungen                   | б |
| System                                 | 8 |
| Anhang                                 | 1 |
| Kundenservice                          | 1 |
| Herstellerhinweise                     | 3 |
| Symbole                                | 5 |
| Index 82                               | 7 |

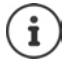

Nicht alle in der Bedienungsanleitung beschriebenen Funktionen sind in allen Ländern und bei allen Netzanbietern verfügbar.

# Übersicht

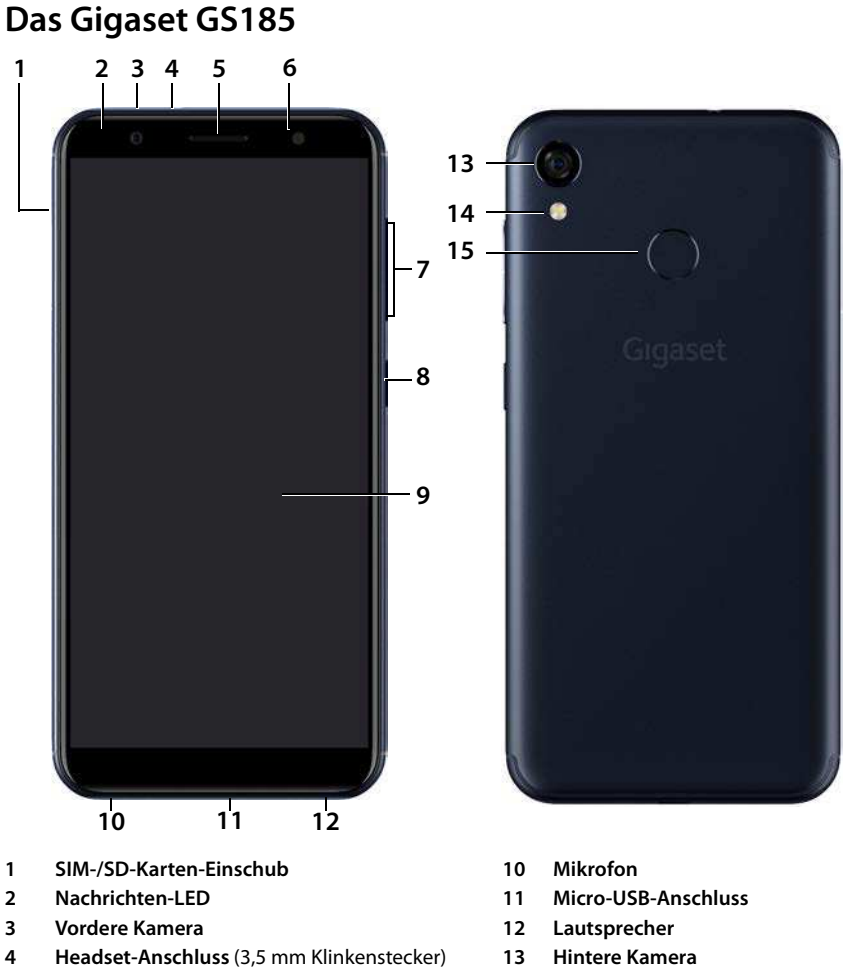

- Hörer 5
- 6 Blitz
- 7 Lautstärke-Taste (oben: +, unten: -)
- 8 Ein-/Aus-Taste
- 9 **Touch-Screen**

- Hintere Kamera 13
- 14 Blitz / Taschenlampe
- 15 Fingerabdrucksensor

# Statusanzeigen der Nachrichten-LED

Die Nachrichten-LED informiert über den Ladezustand beim Aufladen sowie den Eingang von Benachrichtigungen für folgende Ereignisse: SMS, MMS oder E-Mail empfangen, entgangener Anruf.

| LED      | Farbe | Bedeutung                                              |                            |  |
|----------|-------|--------------------------------------------------------|----------------------------|--|
| Leuchtet | rot   | Ladezustand unter 90 %                                 | keine Benachrichtigung     |  |
| Blinkt   | rot   | Ladezustand unter 90 %                                 | Benachrichtigung vorhanden |  |
| Leuchtet | grün  | Ladezustand über 90 %                                  | keine Benachrichtigung     |  |
| Blinkt   | grün  | Ladezustand über 90 % oder<br>Gerät wird nicht geladen | Benachrichtigung vorhanden |  |
| Aus      | -     | Gerät wird nicht geladen                               | keine Benachrichtigung     |  |

# Der Startbildschirm

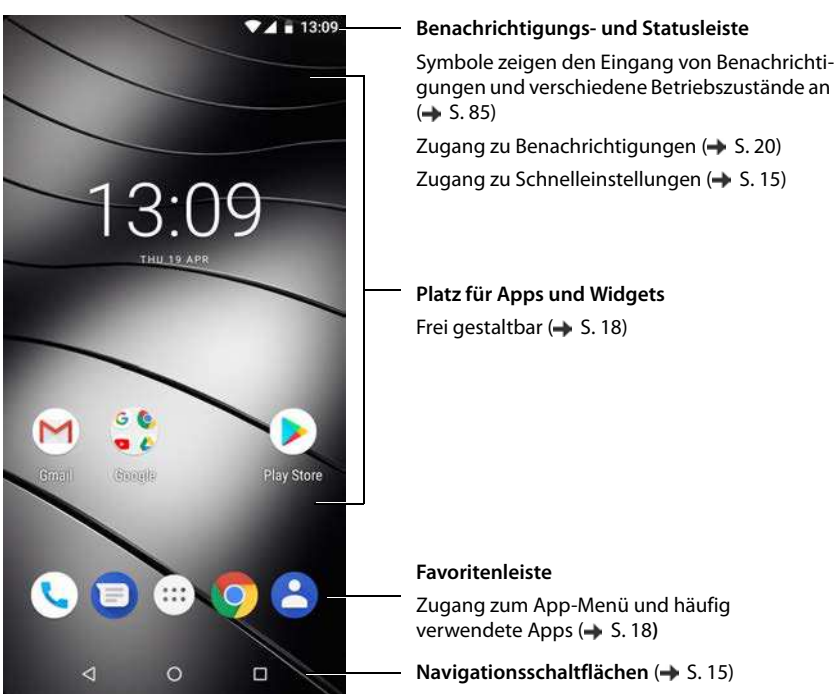

# Darstellung in der Bedienungsanleitung

# Symbole

|                | Warnungen, deren Nichtbeachtung zu Verletzungen von Personen oder Schäden an<br>Geräten führen.                        |
|----------------|----------------------------------------------------------------------------------------------------|
|                | Wichtige Information zur Funktion und zum sachgerechten Umgang oder zu Funkti-<br>onen, die Kosten verursachen können. |
|                | Voraussetzung, um die folgende Aktion ausführen zu können.                                                             |
| $(\mathbf{i})$ | Zusätzliche hilfreiche Informationen.                                                                                  |

# Prozeduren

Beispiel: Zeitpunkt für den Übergang in den Ruhezustand ändern

# ▶ 🜐 ▶ 🔯 Einstellungen ▶ Display ▶ 🗸 Erweitert ▶ Ruhezustand ▶ Zeitraum auswählen

| Schritt                                    | Das müssen Sie tun                                                                                                    |  |
|--------------------------------------------|----------------------------------------------------------------------------------------------------|--|
| → ●                                        | Auf das Symbol oberhalb der Favoritenleiste tippen. Das App-Menü wird geöffnet.                                          |  |
|                                            | Hinweis: Wenn die App, die Sie öffnen wollen, auf einem Startbild-<br>schirm liegt, können Sie diesen Schritt übergehen. |  |
| Einstellungen                              | Auf die App <b>Einstellungen</b> tippen. Das Einstellungsmenü wird geöffnet.                                             |  |
| Display                                    | Auf den Menüeintrag Display tippen.                                                                                      |  |
| ► ✓ Erweitert                              | Auf Erweitert tippen. Es werden weitere Einstellungen angezeigt.                                                         |  |
| Ruhezustand                                | Auf Ruhezustand tippen.                                                                                                  |  |
| <ul> <li>Zeitraum<br/>auswählen</li> </ul> | Auf den gewünschten Zeitraum tippen $\odot$ = ausgewählt, $\bigcirc$ = nicht ausgewählt                                  |  |

# Sicherheitshinweise

Lesen Sie die folgenden Hinweise bitte aufmerksam. Bei Nichtbeachtung dieser Angaben besteht die Gefahr von Personen- und Geräteschäden sowie von Verstößen gegen geltende Gesetze. Erläutern Sie Ihren Kindern bitte den Inhalt dieses Dokuments sowie die potenziellen Gefahren, die mit der Benutzung dieses Geräts verbunden sein können.

### Allgemeine Hinweise

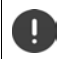

Entsorgung gebrauchter Mobiltelefone nach Anleitung (Kapitel Abfall und Umweltschutz + S. 83).

- Das Mobiltelefon ist nicht wasserdicht. Das Gerät und sein Zubehör darf daher nicht in feuchten Umgebungen aufbewahrt oder aufgeladen werden (z. B. in Badezimmern, Duschräumen, Küchen). Regen, Feuchtigkeit, und jegliche Flüssigkeit können Mineralien enthalten, die zu Korrosion der elektrischen Schaltungen führen können. Beim Laden besteht die Gefahr von elektrischen Schlägen, Feuer und Beschädigungen.
- Zugelassener Temperaturbereich zum Aufladen und Betrieb: 0-40° C. Hohe Temperaturen können die Lebensdauer elektronischer Geräte verringern, den Akku beschädigen, Plastikteile können sich verformen oder schmelzen. Wird das Mobiltelefon in Gefrierbereichen benutzt oder aufbewahrt, kann sich ggf. Kondensat im Inneren des Telefons bilden und die elektronische Schaltung zerstören.
- Das Mobiltelefon darf nicht an staubigen oder verschmutzten Orten benutzt oder aufbewahrt werden. Staub kann die Ursache für Fehlfunktionen des Mobiltelefons sein.
- Schalten Sie Ihr Mobiltelefon in potenziell explosionsgefährdeten Bereichen aus und beachten Sie alle Warnhinweise. Potenziell explosionsgefährdete Bereiche sind auch jene Orte, an welchen normalerweise die Abschaltung von Fahrzeugmotoren empfohlen wird. An solchen Orten kann Funkenflug die Ursache von Explosionen oder Bränden mit der Folge von Personenschäden sein und es besteht ggf. Lebensgefahr. Solche Bereiche sind unter anderem: Tankstellen, chemische Fabriken, Transport- oder Lageranlagen gefährlicher Chemikalien, Flächen unter Schiffsdecks, Bereiche, in welchen die Luft chemische Substanzen oder Feinpartikel enthält (z. B. Staub- oder Metallpulverpartikel).
- Das Kurzschließen, die Demontage oder Veränderung des Mobiltelefons ist untersagt es besteht die Gefahr von Personenschäden, elektrischen Schlägen, Feuer oder Beschädigung des Ladegeräts.
- Die USB-Verbindung muss mit der Version USB 2.0 oder höher hergestellt werden.

#### Akku und Ladevorgang

- Der Akku ist fest verbaut. Demontieren, schweißen und/oder verändern Sie den Akku nicht. Bewahren Sie das Mobiltelefon nicht in Umgebungen mit starker mechanischer Einwirkung auf.
- Augenkontakt mit dem Elektrolyt des Akkus kann zum Verlust des Augenlichts führen. Wenn Elektrolyt in die Augen geraten sollte, reiben Sie das Auge bitte nicht mit der Hand. Spülen Sie das betroffene Auge unverzüglich vollständig mit klarem Wasser aus und suchen Sie einen Arzt auf. Bei Hautkontakt (oder Kontakt der Kleidung) mit dem Elektrolyt besteht die Gefahr von Hautverbrennungen. Spülen Sie die Haut oder das Kleidungsstück unverzüglich vollständig mit Seife und klarem Wasser ab und suchen Sie ggf. einen Arzt auf.
- Laden Sie den Akku nicht länger als 12 Stunden auf.
- Laden Sie das Gerät nur in Innenräumen auf. Führen Sie während des Aufladens keine Telefongespräche und wählen Sie keine Rufnummern.
- Während des Aufladens muss die Steckdose leicht zugänglich sein.

• Während eines Gewitters besteht Elektroschlaggefahr.

pegel über lange Zeiträume.

 Verwenden Sie das Ladegerät nicht, wenn das Stromkabel beschädigt ist – in solchen Fällen besteht Elektroschlag- und Brandgefahr.

#### Kopfhörer

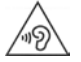

Hohe Lautstärken können das Gehör schädigen.

Das Hören von Musik oder Gesprächen über Kopfhörer mit hoher Lautstärke kann unangenehm sein und das Gehör nachhaltig schädigen. Um einen Verlust des Hörsinns zu verhindern, vermeiden Sie das Hören bei großem Lautstärke-

- Wenn Sie Ihre Kopfhörer während des Gehens oder Laufens verwenden, achten Sie bitte darauf, dass sich die Kopfhörerschnur nicht um Ihren Körper oder um Gegenstände wickelt.
- Verwenden Sie den Kopfhörer ausschließlich in trockenen Umgebungen. Die statische Elektrizität, die sich am Kopfhörer auflädt, kann sich in einem elektrischen Schlag an den Ohren entladen. Bei der Berührung des Kopfhörers mit der Hand oder bei Kontakt mit blankem Metall vor der Verbindung mit dem Mobiltelefon kann sich die statische Elektrizität entladen.

#### Verwendung in Krankenhäusern / Medizinische Geräte

- Die Funktionen medizinischer Geräte in der N\u00e4he Ihres Produktes k\u00f6nnen beeintr\u00e4chtigt werden. Beachten Sie die technischen Bedingungen in Ihrer Umgebung, z.B. in Arztpraxen.
- Wenn Sie ein Medizinprodukt nutzen (z.B. einen Herzschrittmacher), halten Sie vor der Verwendung bitte Rücksprache mit dem Hersteller des Produktes. Dort wird man Sie über die Empfindlichkeit des Gerätes hinsichtlich externer, hochfrequenter Energiequellen informieren.
- Herzschrittmacher, implantierte Kardioverter-Defibrillatoren: Beim Einschalten des Mobiltelefons achten Sie bitte darauf, dass die Distanz zwischen dem Mobiltelefon und dem Implantat mindestens 152 mm beträgt. Um potenzielle Störungen zu reduzieren, verwenden Sie das Mobiltelefon auf der dem Implantat gegenüberliegenden Seite. Bei möglichen Störungen schalten Sie das Mobiltelefon bitte unverzüglich aus. Bewahren Sie das Mobiltelefon nicht in der Hemdtasche auf.
- Hörgeräte, Cochlea-Implantate:
   Einige digitale Drahtlosgeräte können Hörgeräte und Cochlea-Implantate stören. Falls Störungen auftreten sollten, wenden Sie sich bitte an den Hersteller solcher Produkte.
- Andere medizinische Geräte: Wenn Sie und die Menschen in Ihrer Umgebung andere medizinische Geräte nutzen, infomieren Sie sich bitte bei dem entsprechenden Hersteller, ob solche Geräte gegen Funkfrequenzsignale in der Umgebung geschützt sind. Sie können sich diesbezüglich auch an Ihren Arzt wenden.

#### Notrufe

- Vergewissern Sie sich, dass das Mobiltelefon mit dem GSM-Netz verbunden und eingeschaltet ist. Geben Sie ggf. die Notrufnummer ein und f

  ühren Sie dann Ihr Gespr

  äch.
- Informieren Sie den Mitarbeiter in der Notrufzentrale über Ihren Standort.
- Beenden Sie das Gespräch erst nachdem der Mitarbeiter in der Notrufzentrale Sie dazu aufgefordert hat.

#### **Kinder und Haustiere**

 Bewahren Sie das Mobiltelefon, Ladegeräte und das Zubehör außerhalb der Reichweite von Kindern und Haustieren auf. Kinder und/oder Haustiere können die Kleinteile verschlucken und es bestehen Erstickungs- und weitere Gefahren. Kinder dürfen das Mobiltelefon nur unter der Aufsicht Erwachsener verwenden.

#### Spielen

 Langes Spielen auf dem Mobiltelefon führt ggf. zu ungesunder Körperhaltung. Legen Sie nach jeder Stunde 15 Minuten Pause ein. Wenn sich während des Spielens ein Gefühl des Unwohlseins einstellt, müssen Sie das Spiel sofort unterbrechen. Wenn dieser Zustand anhalten sollte, suchen Sie unverzüglich einen Arzt auf.

#### Sicherheitshinweise

#### Flugzeuge, Fahrzeuge und Verkehrssicherheit

- Schalten Sie das Mobiltelefon im Flugzeug aus.
   Bitte beachten Sie die geltenden Einschränkungen und Vorschriften. Drahtlosgeräte können die Funktionen flugtechnischer Ausrüstungen stören. Befolgen Sie bei der Benutzung des Mobiltelefons unbedingt die Anweisungen des Flugzeugpersonals.
- Als Fahrer/in eines Fahrzeugs lautet das oberste Gebot: Sicherheit im Straßenverkehr und der Verkehrsteilnehmer.

Die Verwendung Ihres Mobiltelefones während der Fahrt kann Sie ablenken und damit zu gefährlichen Situationen führen. Außerdem kann es gegen die geltenden Gesetze verstoßen.

#### SIM-Karte, Speicherkarte und Datenverbindungskabel

- Beim Aufbau von Internetverbindungen über die SIM-Karte können Gebühren anfallen.

#### Defekte Geräte

- Die Installation oder Instandsetzung der Produkte ist ausschließlich qualifiziertem Wartungspersonal vorbehalten.
- Entsorgen Sie defekte Geräte verantwortungsbewusst oder lassen Sie diese von unserem Kundendienst instandsetzen; solche Geräte könnten andere drahtlose Dienste stören.
- Bei grober Behandlung des Mobiltelefons, z. B. fallen lassen, kann das Display zerbrechen und der elektronische Schaltkreis und die empfindlichen Innenteile werden beschädigt.
- Verwenden Sie das Gerät nicht, wenn das Display gerissen oder zerbrochen ist. Glas- oder Plastiksplitter können Hände und Gesicht verletzen.
- Bei Fehlfunktionen von Mobiltelefon, Akku und Zubehör wenden Sie sich bezüglich der Inspektion bitte an ein Gigaset Service Center.

#### Weitere wichtige Informationen

- Richten Sie das Blitzlicht niemals direkt auf die Augen von Menschen und Tieren. Wenn Blitzlicht zu nahe auf das menschliche Auge gerichtet wird, besteht die Gefahr von zeitweiligem Verlust des Augenlichts oder Schädigung des Sehvermögens.
- Bei der Ausführung von energieintensiven Apps oder Programmen auf dem Gerät über einen längeren Zeitraum wird das Gerät ggf. warm. Dies ist normal und hat keinen Einfluss auf die Leistung des Gerätes.
- Wenn das Gerät heiß werden sollte, legen Sie es bitte einige Zeit zur Seite und unterbrechen Sie ein währenddessen ausgeführtes Programm. Bei Kontakt mit einem heißen Gerät besteht die Gefahr leichter Hautreizungen, z.B. Hautrötungen.
- Lackieren Sie das Mobiltelefon nicht. Lack/Farbe kann die Teile des Mobiltelefons beschädigen und verursacht ggf. Betriebsstörungen.

# Verpackungsinhalt

- ein Smartphone Gigaset GS185
- ein Ladekabel mit Steckernetzgerät

# Inbetriebnahme

### SIM- und SD-Karte einlegen

Sie können zwei Nano-SIM-Karten und eine Mikro-SD-Karte in das Smartphone einlegen. Die SD-Karte können Sie zum Speichern persönlicher Daten, Bilder, Videos oder Musik verwenden.

- SIM-/SD-Karten-Einschub öffnen. Dazu einen spitzen Gegenstand in die kleine Öffnung auf dem SIM-/SD-Karten-Einschub stecken und drücken.
- Karten-Einschub herausziehen.
- Nano-SIM-Karte(n) / Micro-SD-Karte (optional) in den Karteneinschub einsetzen.

Wenden Sie beim Einlegen der SIM- und Speicherkarte keine Kraft auf – der Karten-Einschub könnte beschädigt werden.

SIM-/SD-Karten-Einschub wieder einstecken und

Dabei zeigt die Front des Smartphones nach oben.

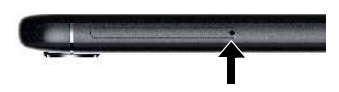

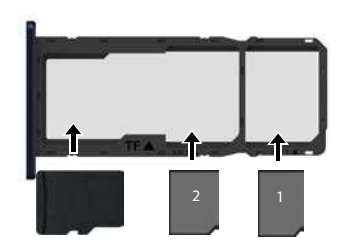

SD-Karte

SIM-Karten

drücken bis er einrastet.

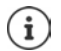

Das Gerät erkennt SD-Karten mit einer Speicherkapazität von 32 GB. Größere Karten (bis 128 GB) können eingesetzt werden, wenn sie im Gigaset GS185 formatiert worden sind (nicht am PC).

# Akku laden

- Mikro-USB-Stecker des mitgelieferten Ladekabels in Mikro-USB-Anschluss des Smartphones einstecken
- Steckernetzgerät an USB-Anschluss des Ladekabels anschließen und mit einem Stromanschluss verbinden.

Während des Ladevorgangs leuchtet die Nachrichten-LED rot (→ S. 3). Das Gerät ist aufgeladen, wenn die Nachrichten-LED grün leuchtet und das Ladesysmbol in der Statusleiste vollständig ausgefüllt ist.

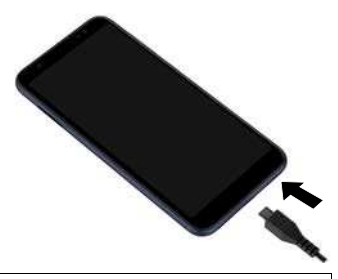

Damit sich Ihr Telefon bei der Einrichtung nicht entlädt, wird empfohlen, es bis zum Ende der Einrichtung an der Stromversorgung angeschlossen zu lassen.

# Gerät einschalten

Ein-/Aus-Taste drücken, bis das Gerät vibriert.

Wenn Sie dazu aufgefordert werden, die SIM-Karte zu entsperren:

🕨 📟 Die PIN der SIM-Karte über die Tastatur eintippen 🕨 🗸

Beim erstmaligen Einschalten startet ein Assistent, der Sie durch die Erstkonfiguration führt.

# Assistent zum Einrichten des Geräts

Wenn Sie Ihr Gerät zum ersten Mal einschalten, werden Sie automatisch durch die wichtigsten Einrichtungsschritte geleitet.

| <            | Zurück: bereits vorgenommene Einstellungen prüfen und ggf. ändern. |
|--------------|--------------------------------------------------------------------|
| Weiter >     | Einstellung der Seite übernehmen und zur nächsten Seite springen.  |
| Überspringen | Einstellung später vornehmen.                                      |

# Sprache auswählen

Die eingestellte Sprache wird angezeigt.

▶ Ggf. andere Sprache auswählen ▶ auf Starten tippen

# SIM-Karten einlegen

Diese Seite erscheint nur, wenn noch keine SIM-Karte eingelegt ist:

Karte jetzt einlegen (
 S. 9)

SIM-Karte später einlegen: 
Uberspringen

#### WLAN-Verbindung herstellen

Kabellose Netzwerke (WLAN) in Reichweite werden angezeigt.

▶ Auf gewünschtes WLAN tippen ▶ Passwort des WLANs eingeben ▶ Verbinden ... die Verbindung zum ausgewählten WLAN wird hergestellt

# Apps & Daten kopieren

Sie können jetzt festlegen, ob Sie das Gerät völlig neu einrichten wollen oder ob Sie persönliche Daten (z. B Apps, Fotos, Musik) von einem anderen Gerät oder der Google Cloud übernehmen wollen.

#### Daten kopieren

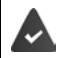

Sie haben bereits ein Android-Smartphone, verfügen über ein Google-Konto oder Sie besitzen ein iPhone.

- ▶ Gewünschte Option auswählen ▶ gewünschte Datenquelle auswählen
- > Folgen Sie den Anweisungen auf dem Bildschirm

#### Als neues Gerät einrichten

#### Bei bestehendem Google-Konto anmelden

E-Mail-Adresse und Passwort Ihres Google-Kontos eingeben

oder

#### Neues Konto einrichten

▶ 📟 E-Mail-Adresse und Passwort für ein neues Google-Konto eingeben.

#### Schutz für das Telefon einrichten

Gegen unberechtigte Bedienung des Smartphones schützen.

#### Fingerabdruck

▶ Fingerabdruck hinzufügen ▶ Weiter ▶ ... es wird ein Assistent geöffnet, der durch die notwendigen Schritte führt

Ausführliche Informationen 🔶 S. 28

#### oder

#### PIN, Muster oder Passwort

- PIN, Muster oder Passwort einrichten > Weiter > Muster | PIN | Passwort auswählen > Weiter > Festlegen, ob der gewählte Schutz auch zum Starten des Geräts gelten soll
- Muster, PIN oder Passwort eingenen 🕨 Weiter 🕨 wiederholen 🕨 Bestätigen

#### **Google Assistent aktivieren**

Der Google Assistent gibt Antworten auf Fragen und erledigt verschiedene Aufgaben. Die Seite enthält Informationen über die Berechtigungen, die der Google Assistent benötigt.

Google Assistent aktivieren: > auf Ja, aktivieren tippen.

Google Assistent nicht aktivieren: auf Nein, danke tippen.

Die Daten, für die diese Einstellungen gelten, können von jedem Gerät stammen, das im Google-Konto angemeldet ist. Die Einstellungen können Sie jederzeit in Ihrem Google-Konto unter <u>myaccount.google.com</u> ändern.

### Nutzung von Google-Diensten

Verschiedene Dienste werden angezeigt.

> den Dienst, den Sie nutzen wollen, mit dem Schalter aktivieren/deaktivieren > Weiter

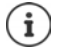

Mit diesem Schritt akzeptieren Sie auch die Nutzungsbestimmungen und die Datenschutzerklärung von Google.

### Weitere Funktionen einrichten

Sie können jetzt noch ein weitere Einstellungen vornehmen, z. B. ein weiteres E-Mail-Konto einrichten.

Gmail ist eingerichtet, wenn Sie sich bei Ihrem Google-Konto angemeldet haben. Wenn Sie E-Mail-Adressen für weitere Mail-Konten einrichten, werden die Mails ebenfalls in der App **Gmail** angezeigt.

Provider auswählen > Weiter Zugangsdaten eingeben > Weiter

Wenn Sie jetzt keine weiteren Einstellungen vornehmen wollen: > Fertig

### Einstellungen für den Startbildschirm

Der Startbildschirm wird angezeigt. Sie können verschiedene Festlegungen für den Startbildschirm treffen.

> Hintergrund des Startbildschirms berühren und halten

#### Hintergrund ändern:

▶ Hintergründe ... die im Gerät gespeicherten Bilder werden angezeigt ▶ Hintergrundbild auswählen ▶ auf Hintergrund auswählen tippen

#### Widgets auf Startbildschirm zur Verfügung stellen:

 Widgets ... die verfügbaren Widgets werden angezeigt 
 Gewünschtes Widget berühren und halten ... der Startbildschirm wird angezeigt 
 Widget positionieren und an der gewünschten Position loslassen

#### Ihr Smartphone ist jetzt betriebsbereit.

# Gerät kennen lernen

# Gerät ein-/ausschalten

#### Einschalten

Ein-/Aus-Taste lang drücken > ggf. Displaysperre lösen (falls eine Displaysperre gegen unberechtigtes Starten eingerichtet ist) ... das Gerät wird gestartet

Displaysperre: 
S. 54

#### SIM-Karte entsperren

PIN für die SIM-Karte eingeben > OK

#### Benachrichtigungen entfernen (falls vorhanden)

Benachrichtigung löschen: Benachrichtigung später bearbeiten: nach rechts oder links wischen

Benachrichtigung später bearbeiten: 

nach oben zur Benachrichtigungsleiste wischen

Benachrichtigungen: - S. 20

- Wenn eine Displaysperre gegen unberechtigtes Bedienen eingerichtet ist
- > Displaysperre lösen ... der Startbildschirm wird angezeigt

Displaysperre: - S. 54

#### Ausschalten

Ein-/Aus-Taste lang drücken > auf () Ausschalten tippen > OK

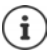

Sie können das Smartphone auch in den **Flugmodus** umschalten. Es werden dann nur die Funkfunktionen deaktiviert, andere Gerätefunktionen bleiben verfügbar.

# Gerät in Ruhezustand versetzen / Ruhezustand beenden

#### Gerät in Ruhezustand versetzen

Ein-/Aus-Taste kurz drücken

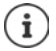

Wird das Gerät über einen festgelegten Zeitraum nicht bedient, geht es automatisch in den Ruhezustand.

#### Zeitraum der Inaktivität für den Übergang in den Ruhestand festlegen

▶ 🜐 ▶ 🔯 Einstellungen ▶ Display ▶ 🗸 Erweitert ▶ Ruhezustand ▶ Zeitraum auswählen

#### **Ruhezustand beenden**

▶ Ein-/Aus-Taste kurz drücken ▶ ggf. Benachrichtigungen entfernen ▶ Displaysperre lösen

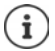

Einige Apps können direkt mit Fingerabdruck (-> S. 28) aus dem Ruhezustand aufgerufen werden.

# Touchscreen bedienen

Bewegungen und Gesten zum Bedienen des Touchscreens:

#### Tippen

Kurz mit dem Finger den Bildschirm berühren

Beispiele:

App starten, Funktion oder Einstellung auswählen: > auf das Element tippen

Text eingeben: > auf ein Textfeld tippen ... eine Tastatur wird eingeblendet

#### Berühren und halten

Finger solange auf ein Element halten, bis es reagiert.

#### Ziehen und loslassen

 Element berühren und halten 
 Finger über den Bildschirm bis zu der gewünschten Stelle bewegen 
 Element loslassen

Beispiel: Apps auf dem Startbildschirm verschieben

#### Wischen oder schieben

Finger ohne Pause schnell über den Bildschirm bewegen

Beispiel: zwischen den Startbildschirmen wechseln

#### Doppeltippen

> Zweimal kurz hintereinander auf den Bildschirm tippen.

Beispiel: Zoomen. Nur bei speziellen Seiten möglich, z. B. Webseiten oder Karten.

Hineinzoomen:

> Zweimal kurz hintereinander tippen

Wieder herauszoomen: 
 noch einmal doppeltippen

#### Auseinander-/Zusammenziehen

- > Zwei oder mehr Finger gleichzeitig auf dem Bildschirm platzieren
- Ansicht vergrößern:
  - Finger auseinanderziehen
- Ansicht verkleinern: Finger zusammenziehen

Beispiel: Skalieren von Seiteninhalten. Nur bei speziellen Seiten möglich, z. B. Google Maps und Chrome.

# Der Startbildschirm

Ein Startbildschirm wird angezeigt, wenn Sie das Gerät einschalten oder entsperren und keine App geöffnet ist.

Sie können mehrere Startbildschirme anlegen und nach Ihren Wünschen gestalten, um schnell auf bevorzugte Apps und Inhalte zugreifen zu können (
S. 18).

#### Von einer beliebigen Bediensituation zum Startbildschirm zurückkehren

 Auf die Navigationsschaltfläche of tippen ... es wird der Startbildschirm angezeigt, der zuletzt geöffnet war

# Zwischen Startbildschirmen wechseln

 Nach rechts oder links zum gewünschten Startbildschirm wischen.

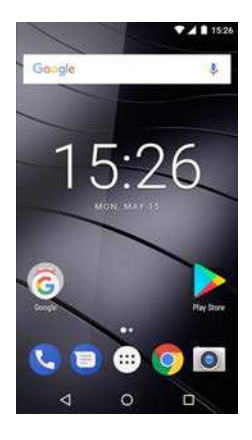

# Zwischen Startbildschirmen und Apps wechseln

Unten auf jedem Bildschirm befinden sich drei Navigationsschaltflächen.

#### 

Offnet den zuletzt angesehenen Bildschirm, auch wenn dieser zu einer anderen App gehört. Sie können mehrmals zurückgehen, maximal bis zum Startbildschirm.

Öffnet den Startbildschirm, der zuletzt geöffnet war.

Öffnet eine Übersicht der Apps und der Browsertabs, die Sie zuletzt verwendet haben.

App öffnen: 🕨 b darauf tippen

App schließen: 
App nach links oder rechts wischen

# Schnelleinstellungen

Mit den Schnelleinstellungen können Sie aus allen Bediensituationen auf häufig verwendete Einstellungen zugreifen, z. B. für die Bildschirmbeleuchtung, WLAN oder Bluetooth, u.ä.

# Schnelleinstellungen öffnen

- Von der Statusleiste nach unten wischen ... die wichtigsten Schnelleinstellungen werden angezeigt
- Noch einmal nach unten wischen oder rechts auf V tippen ... weitere Schnelleinstellungen werden angezeigt ggf. nach links/rechts wischen, um weitere Schnelleinstellungen anzuzeigen

Symbole der Schnelleinstellungen 🔶 S. 85

#### Gerät kennen lernen

#### Funktion ein-/ausschalten

Auf die Einstellung tippen ... das Symbol der Einstellung ist schwarz, wenn sie aktiviert ist, und grau, wenn sie deaktiviert ist

#### Einstellung ändern

Einstellung für die es weitere Optionen gibt (z. B. WLAN oder Bluetooth) haben einen kleinen Pfeil neben dem Namen.

Auf den Namen unter dem Symbol tippen > Einstellung nach Wunsch anpassen

#### Schnelleinstellungen bearbeiten

Sie können weitere Schnelleinstellungen verfügbar machen, nicht verwendete beseitigen und die Symbole anders anordnen.

Bearbeiten beenden: 🕨 links oben auf 🔶 tippen

Auslieferungszustand wiederherstellen: > auf • tippen > Zurücksetzen

# Text schreiben und bearbeiten

Zum Schreiben von Text verwenden Sie die Google-Tastatur.

#### Tastatur öffnen

> Auf eine Stelle tippen, an der Text eingegeben werden kann

Sie können Buchstaben, Ziffern und Sonderzeichen eingeben.

Zwischen der Eingabe von Buchstaben und Ziffern/Sonderzeichen wechseln: 🕨 auf 7123 tippen

Auf internationale Tastaturbelegung umstellen: 
auf 
pen

#### Tastatur schließen

In der Navigationsleiste auf  $\nabla$  tippen

#### Text hinzufügen

Buchstaben oder Symbole eingeben:

Großbuchstaben eingeben:

Feststelltaste aktivieren/deaktivieren:

Umlaute einblenden:

- Auf eine Taste tippen
- Auf die Umschalttaste 📤 tippen
- Auf die Umschalttaste 1 doppeltippen
- Taste berühren und halten

Wahrend der Texteingabe werden über der Tastatur Vorschläge aus dem Tastaturwörterbuch eingeblendet.

Vorschlag übernehmen:

 Auf Wort tippen ... das Wort wird übernommen, ein Leerzeichen automatisch eingefügt

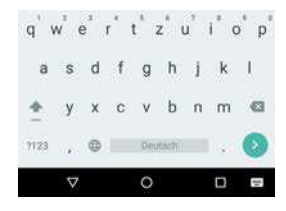

#### Text bearbeiten

| Schreibmarke positionieren:     | • | Auf die Textstelle tippen, an der Sie die Schreib-<br>marke positionieren wollen                                                                                            |
|---------------------------------|---|----------------------------------------------------------------------------------------------------|
| Schreibmarke bewegen:           |   | Auf dem Text nach links oder rechts wischen                                                                                                    |
| Zeichen löschen:                |   | Rücktaste berühren und halten                                                                                                    |
| Text auswählen:                 |   | Ein Wort berühren und halten 🕨 mit Tabs an beiden<br>Seiten mehr oder weniger Text auswählen                                                                                |
| Alles auswählen:                | • | Ein Wort berühren und halten 🕨 auf 🔹 tippen 🕨<br>Alles auswählen                                                                                                    |
| Ausgewählten Text ausschneiden: |   | auf Ausschneiden tippen                                                                                                    |
| Ausgewählten Text kopieren:     |   | auf 🔹 tippen 🕨 Kopieren                                                                                                    |
| Text einfügen:                  | • | Schreibmarke positionieren 🕨 auf Schreibmarke tippen 🕨 Einfügen                                                                                                    |
| Text formatieren:               | • | Text auswählen ▶ Formatieren es werden ver-<br>schiedene Formatierungsmöglichkeiten eingeblen-<br>det, z. B. zum Unterstreichen, Einfärben, für fette<br>Darstellung, u. ä. |

#### Tastatureinstellungen ändern

Sie können verschiedene Einstellungen für die Tastatur ändern, z. B. die Sprache für die Tastaturbelegung, die Reaktion auf einen Tastendruck oder das Tastaturdesign.

# Spracheingabe einstellen

Wenn eine App das zulässt, können Sie Text auch per Spracheingabe über das Mikrofon eingeben. Die Funktion ist standardmäßig eingeschaltet.

Spracheingabe aus-/einschalten:

Giese State State Sta

Einstellungen für die Spracheingabe:

Google Spracheingabe

# Startbildschirm einrichten

Sie können mehrere Startbildschirme anlegen und nach Ihren Wünschen gestalten, um schnell auf bevorzugte Apps und Inhalte zugreifen zu können.

### Favoritenleiste anpassen

Unten auf jedem Startbildschirm befindet sich die Favoritenleiste, über die Sie schnell auf Ihre am häufigsten verwendeten Apps zugreifen können.

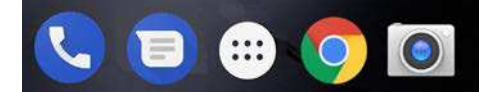

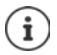

Menü mit allen Apps öffnen:

auf das Symbol in der Mitte der Favoritenleiste tippen
 Die Apps im App-Menü sind alphabetisch geordnet.
 Durch die Liste scrollen:
 nach oben oder unten wischen

#### App aus Favoritenleiste entfernen

- > App in der Favoritenleiste berühren und nach oben ziehen
  - auf die Schaltfläche Entfernen am oberen Bildschirmrand ziehen und loslassen oder
  - > an eine andere Stelle des Bildschirms ziehen und loslassen

#### App hinzufügen

 
 gewünschten App auswählen 
 App berühren und ziehen ... im Hintergrund wird der Startbildschirm angezeigt
 App an eine freie Stelle in der Favoritenleiste ziehen und loslassen.

# Hintergrund ändern

 Hintergrund berühren und halten ) auf Hintergründe tippen ) Bild aus den vordefinierten Hintergründen oder ein eigenes Foto aus der Foto-Galerie auswählen ) auf Hintergrund festlegen tippen

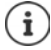

Weitere Hintergrundbilder können Sie von Google Play herunterladen.

# App zu einem Startbildschirm hinzufügen

▶ ⊕ App-Menü öffnen ▶ nach der gewünschten App suchen ▶ App berühren und ziehen ... im Hintergrund wird der Startbildschirm angezeigt ▶ App an eine freie Stelle auf einem Starbildschirm ziehen und loslassen

#### Widget zu einem Startbildschirm hinzufügen

Widgets sind Elemente, die speziell zur Anzeige auf einer Startseite gedacht sind, z. B. eine Uhr, ein Kalenderauszug für den aktuellen Tag, ein wichtiger Eintrag aus der Kontaktliste oder eine Direktwahl.

- Eine freie Stelle auf einem Startbildschirm berühren und halten b auf Widgets tippen
- Gewünschtes Widget berühren und halten ... im Hintergrund wird der Startbildschirm angezeigt 
   Widget auf eine freie Stelle auf einem Starbildschirm ziehen und loslassen

Einige Widgets sind in ihrer Größe anpassbar:

 Widget berühren und halten > loslassen ... wenn die Größe des Widgets angepasst werden kann, sehen Sie einen gepunkteten Rahmen an den Rändern > durch Ziehen der Punkte Größe des Widgets anpassen

Wenn die richtige Größe eingestellt ist: > auf eine Stelle außerhalb des Widgets tippen

#### Apps und Widgets verschieben

App/ Widget auf dem Startbildschirm berühren und halten > App/Widget an die gewünschte Position ziehen und loslassen oder nach rechts oder links auf einen anderen Startbildschirm ziehen und loslassen

#### Ordner für Apps erstellen

 App auf dem Startbildschirm berühren und halten 
 App-Symbol über ein anderes App-Symbol ziehen

Apps hinzufügen:

> App berühren und halten > in den Ordner ziehen

Ordner umbenennen:

▶ Ordner öffnen ▶ auf den Namen tippen ... die Tastatur wird geöffnet ▶ alten Namen löschen ▶ neuen Namen eingeben ▶

#### App oder Widget entfernen

 App/Widget auf dem Startbildschirm berühren und halten 
 nach oben zur Option Entfernen ziehen und loslassen

#### Startbildschirme hinzufügen, neu anordnen oder entfernen

Wenn Sie mehrere Startbildschirme angelegt haben, erscheint beim Wischen nach rechts oder link ein feiner weißer Balken über der Favoritenleiste, der die Anzahl von Startbildschirmen und die Position des aktuellen Startbildschirms anzeigt.

#### Startbildschirme hinzufügen

 
 App berühren und halten
 App ganz nach rechts ziehen, bis ein leerer Startbildschirm erscheint
 Ioslassen ... ein neuer Starbildschirm wird angelegt, die App wird darauf abgelegt

#### Benachrichtigungen

#### Startbildschirme neu anordnen

 Freie Stelle auf einem Startbildschirm berühren und halten . . . im Hintergrund werden Bilder für die Startbildschirme angezeigt 
 Bild einer App auf einem Startbildschirm berühren und halten 
 Startbildschirm nach rechts oder links an die gewünschte Position ziehen und loslassen

#### Startbildschirm entfernen

Alle Apps und Widgets vom Startbildschirm entfernen (löschen oder auf einen anderen Startbildschirm verschieben) ... wenn die letzte App/das letzte Widget entfernt ist, wird der Startbildschirm entfernt

# Smartphone und Internet durchsuchen

Sie können sich auf den Startbildschirm das Widget Google-Suche legen, mit dem Sie auf Ihrem Smartphone oder im Internet suchen können.

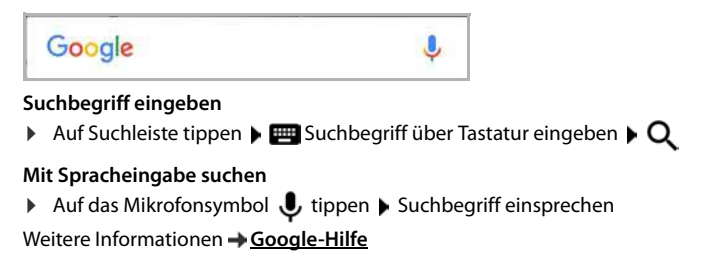

# Benachrichtigungen

Benachrichtigungen informieren Sie über verschiedene Ereignisse, z. B. den Eingang einer neuen Sprachnachricht oder E-Mail, Kalendertermine oder Weckrufe.

Benachrichtigungen werden wie folgt angezeigt.

- In der Benachrichtigungsleiste: > von oben nach unten über den Bildschirm wischen Ein Symbol in der Benachrichtigungsleiste zeigt an, welche Benachrichtungen vorliegen (> S. 85).
- Auf dem Sperrbildschirm: beim Gerätestart oder wenn das Gerät aus dem Ruhezustand zurückkehrt
- Oben auf dem Bildschirm, während Sie auf Ihrem Gerät etwas anderes tun, z. B. eine E-Mail lesen oder ein Video schauen
- Wenn Benachrichtigungspunkte zugelassen sind: durch einen farbigen Punkt auf dem Symbol der App, die eine Benachrichtigung gesendet hat
- Kurz auf dem Ruhe-Bildschirm

Einstellungen zur Anzeige von Benachrichtigungen ändern: - S. 21

Folgende Ereignisse werden auch durch Blinken der Nachrichten-LED angezeigt:

- Neue E-Mail
- Neue Sprachnachricht
- Verpasster Anruf

Die Option LED-Anzeige ist aktiviert:

🜐 🕨 🧑 Einstellungen 🕨 Display 🕨 LED-Anzeige mit Schalter aktivieren

# Benachrichtigungen bearbeiten

#### Benachrichtigungen anschauen/beantworten

Auf die Benachrichtigung tippen ... der Inhalt der Nachricht wird in der zugehörigen App angezeigt. Gibt es mehrere mögliche Apps, können Sie eine auswählen.

Welche Informationen angezeigt werden und welche Aktionen möglich sind, ist abhängig von der App, die die Benachrichtigung ausgelöst hat.

Einige Apps ermöglichen Aktionen, um auf die Benachrichtigung zu reagieren. Sie können zum Beispiel eine Mail direkt beantworten, einen Weckruf ausschalten oder den Treffpunkt für eine Verabredung auf der Karte anzeigen.

Anzeigeoptionen der App für Benachrichtigungen ändern: -> S. 22

### Benachrichtigungen löschen/zurückstellen

Benachrichtigung löschen:

Benachrichtigung nach rechts oder links wischen

Alle Benachrichtigungen auf Benachrichtigungs-Seite löschen:

Nach unten an das Ende der Benachrichtigungen scrollen 🕨 Alle löschen

Benachrichtigung auf dem Sperrbildschirm oder am oberen Bildschirmrand zurückstellen, um sie später zu lesen:

Benachrichtigung nach oben wischen

# Einstellungen für Benachrichtigungen

#### Standard-Benachrichtigungston ändern

▶ (③ Einstellungen ► Töne ► ∨ Erweitert ► Standard-Benachrichtigungston ► Benachrichtigungston auswählen ► OK

Kein Benachrichtigungston: > Ohne auswählen (erster Eintrag in der Liste)

- i
- Wenn Sie nicht gestört werden möchten, können Sie Ihr Gerät stummschalten. Es wird dann kein Benachrichtigungston ausgegeben.
   Stummschalten des Geräts mit dem Modus "Nicht stören" → S. 29
- Bei einigen Apps können Ton- und Vibrationseinstellungen für Benachrichtigungen direkt in der App über das Menü **Einstellungen** festgelegt werden.
- Wenn die Lautstärke für den Klingelton bis zum Vibrationsmodus gesenkt wird
   S. 48, vibriert das Gerät bei Benachrichtigungen, statt einen Ton auszugeben. Bei Benachrichtigungen, für die der Vibrationsmodus bereits ausgewählt wurde, vibriert das Smartphone weiterhin.

# Einstellungen für App-Benachrichtigungen ändern

#### Festlegen, wie und wann Benachrichtigungen einer App angezeigt werden sollen

▶ ③ Einstellungen ▶ Apps & Benachrichtigungen ▶ alle Apps anzeigen ▶ App auswählen ▶ App-Benachrichtigungen

oder

- > Benachrichtigung einer App berühren und halten > Alle Kategorien
- gewünschte Option mit Schalter aktivieren/deaktivieren

#### Einstellungen für alle Apps überprüfen

Generation Senset Senset Se

#### Benachrichtigungspunkte zulassen/verhindern

Benachrichtigungspunkte zeigen das Vorhandensein neuer Nachrichten einer App durch einen farbigen Punkt auf dem App-Symbol an.

Standardeinstellung für alle Apps:

Generation Senachrichtigungen Apps & Benachrichtigungen Benachrichtigungspunkte erlauben mit Schalter ein-/ausschalten

App-spezifische Einstellung:

▶ ③ Einstellungen ▶ Apps & Benachrichtigungen ▶ alle Apps anzeigen ▶ App auswählen ▶ App-Benachrichtigungen ▶ Benachrichtigungspunkte erlauben mit Schalter ein-/ausschalten

# Benachrichtigungen auf dem Sperrbildschirm

Für den Sperrbildschirm gibt es folgende Einstellungen:

- Keine Benachrichtigungen anzeigen
- Gesamten Benachrichtigungsinhalt anzeigen
- Vertrauliche Benachrichtigungsinhalte ausblenden

Sie können diese Einstellungen für einzelne Apps unterschiedlich vornehmen oder als Standardeinstellung für alle Apps verwenden.

Standardeinstellung für alle Apps:

Generation Service Service

App-spezifische Einstellung:

# Apps

Die auf dem Gerät verfügbaren Apps sind im App-Menü abgelegt. Das Gerät wird mit einer Reihe von Standard-Apps ausgeliefert. Sobald Sie eine SIM-Karte einlegen, werden zusätzliche Apps Ihres Mobilfunanbieters installiert.

Sie können weitere Apps herunterladen und installieren oder vorhandene Apps deaktivieren oder deinstallieren.

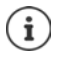

Häufig verwendete Apps können Sie direkt auf einen Startbildschirm legen ( $\rightarrow$  S. 18), die vier wichtigsten in die Favoritenleiste ( $\rightarrow$  S. 18).

# App öffnen und beenden

# App aus App-Menü öffnen

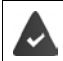

Der Startbildschirm ist geöffnet. Wenn nicht: > auf O tippen

 Auf (ii) tippen...alle Apps werden angezeigt (alphabetisch sortiert) auf die App tippen, die Sie öffnen möchten

### Zwischen Apps wechseln

 Auf in der Navigationsleiste tippen... die zuletzt verwendeten Apps werden angezeigt > auf die App tippen, die Sie öffnen möchten

Navigationsleiste: -> S. 15

# Apps verlassen/beenden

#### App verlassen

Auf o in der Navigationsleiste tippen ... der Startbildschirm wird angezeigt. Die App bleibt geöffnet und wird in die App-Übersicht übernommen.

#### App beenden

▶ Auf in der Navigationsleiste tippen ... die App-Übersicht wird angezeigt ▶ eine App nach links oder rechts wischen ... die App wird beendet

Alle Apps beenden: > ganz nach oben scrollen > Alle schließen

# App suchen

Auf 
 tippen ... alle Apps werden angezeigt 
 oberhalb der App-Liste auf Apps finden
 tippen 
 man Anfangsbuchstaben der gesuchten App eingeben ... alle passenden Apps
 werden angezeigt

# Apps installieren/deinstallieren

# **Neue Apps installieren**

Apps von Google Play herunterladen:

 Play Store ... der Google Play Store wird geöffnet 
 gewünschte App suchen 

 Seite der App öffnen 
 Installieren

# Apps deinstallieren oder deaktivieren

Apps, die Sie nicht mehr benötigen, können Sie vom Gerät entfernen.

Apps, die heruntergeladen wurden, können Sie deinstallieren. Sie werden vollständig vom Gerät entfernt. Apps, die auf dem Gerät vorinstalliert sind (System-Apps), können Sie deaktivieren, aber nicht vollständig entfernen. Sobald eine App deaktiviert wurde, ist sie auf dem Gerät ausgeblendet.

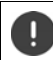

Das Deaktivieren einer System-App kann bei anderen Apps zu Fehlern führen.

▶ ( Linstellungen ▶ Apps & Benachrichtigungen ▶ alle Apps anzeigen ▶ App auswählen, die Sie deinstallieren möchten ▶ Deinstallieren / Deaktivieren

oder (für Apps, die deinstalliert werden können)

System-Apps und -Prozesse anzeigen:

# Vorinstallierte Google Standard-Apps

Das Smartphone stellt viele der Standard-Apps von Google zur Verfügung, u. a.:

| G | Suche               | Internet und Smartphone durchsuchen     |
|---|---------------------|-----------------------------------------|
| Q | Chrome              | Browser zum Surfen im Internet          |
| M | Gmail               | E-Mails empfangen, schreiben und senden |
| 2 | Maps                | Orte in aller Welt suchen und erkunden  |
| Þ | YouTube             | YouTube-Videos und Playlists abspielen  |
|   | Drive               | Daten zentral speichern                 |
| 0 | Play Music          | Radio hören                             |
|   | Play Filme & Serien | Filme und Serien anschauen              |
| * | Fotos               | Fotos zentral speichern und verwalten   |
|   | Videoanrufe         | Mit Videoansicht telefonieren           |
|   | Play Store          | Apps herunterladen                      |

Ausführliche Informationen zu den Google-Apps -> Google-Hilfe

# Zwei Apps gleichzeitig benutzen

Im Splitscreen-Modus können Sie zwei Apps über- oder nebeneinander auf dem Bildschirm anzeigen und mit beiden Apps parallel arbeiten.

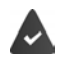

Beide Apps unterstützen die Funktion.

#### Splitscreen-Modus starten

#### Erste App auswählen

 Erste App von einer Startseite oder aus dem App-Menü öffnen > auf in der Navigationsleiste tippen > Titelzeile der App berühren und halten > nach oben ziehen (bzw. zur Seite, wenn Sie das Gerät quer halten) und loslassen ... die App wird oben (oder an der Seite) auf halber Größe angezeigt

In der Navigationsleiste wird jetzt das Symbol 😑 angezeigt.

#### Zweite App auswählen

Auf O tippen ... die Startseite wird geöffnet > zweite App aus einer Startseite oder dem App-Menü öffnen ... die App wird in den zweiten Bildschirmbereich geladen

oder

In der im zweiten Bildschirmbereich angezeigten Liste der zuletzt verwendeten Apps auf den Titel der zweiten App tippen ... die App wird in den zweiten Bildschirmbereich geladen

#### Apps

#### Zweite App wechseln

▶ Auf O tippen ▶ andere App aus einer Startseite oder dem App-Menü auswählen

oder

### Splitscreen-Modus beenden

Symbol B berühren und halten

oder

Schwarzen Balken zwischen den beiden Apps ganz nach oben/unten bzw. ganz nach rechts/ links ziehen ... die zweite App wird beendet, das Gerät geht wieder in den Standardmodus

# Schutz vor schädlichen Apps

# Apps von anderen Quellen als Google Play herunterladen

Wenn Sie Apps von anderen Quellen als Google Play herunterladen wollen, müssen Sie das explizit zulassen. Sie finden diese Funktion jeweils bei den Einstellungen der Apps, die das Herunterladen ermöglichen, z. B. Browser oder Mail-Programme.

Wenn Sie Apps verwenden wollen, die von Google als weniger sicher eingestuft werden, müssen Sie die Verwendung von solchen Apps explizit zulassen. Informieren Sie sich vorher über Google, welche Sicherheitsrisiken bestehen.

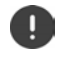

Apps von unbekannten Quellen können ein Sicherheitsrisiko für das Smartphone darstellen. Ein Download kann das Smartphone beschädigen, personenbezogene Daten können missbraucht werden oder verloren gehen.

# App-Überprüfung aktivieren

lst die Funktion aktiviert, überprüft Ihr Gerät Apps bei der Installation und durchsucht das Gerät regelmäßig auf potenziell schädliche Apps.

 Google > Google > Sicherheit > Google Play Project > Schalter Gerät nach Sicherheitsbedrohungen durchsuchen aktivieren

Wenn Sie eine App installieren, die nicht von Google Play stammt, sind folgende Aktionen möglich:

- Empfehlung, die App nicht zu installieren.
- Die Installation der App wird komplett blockiert, wenn eine Bedrohung für die Sicherheit des Geräts vorliegt.
- Informationen zur Identifizierung der App werden an Google gesendet, z. B. Protokollinformationen, mit der App verbundene URLs, die Geräte-ID, Ihre Betriebssystemversion und die IP-Adresse.

Auf dem Gerät installierte Apps werden regelmäßig untersucht. Wird eine potenziell schädliche App erkannt, kann die App-Überprüfung die folgenden Maßnahmen ergreifen:

- Empfehlen, dass Sie die App sofort deinstallieren.
- Eine App, die bekanntermaßen unsicher ist, von Ihrem Gerät entfernen.

# Erkennung schädlicher Apps verbessern

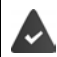

Die Funktion Gerät nach Sicherheitsbedrohungen durchsuchen ist aktiviert.

lst die Funktion aktiviert, erhält Google auch anonyme Informationen über alle installierten Apps, die nicht aus dem Google Play Store stammen. Dies hilft Google dabei, Nutzer besser vor schädlichen Apps zu schützen.

 Google > Sicherheit > Google Play Project > Schalter Erken-nung schädlicher Apps verbessern aktivieren

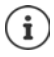

Diese Option funktioniert möglicherweise nicht bei allen Apps, da Entwickler diese Funktion deaktivieren können, um zu verhindern, dass ihre Apps einer Überprüfung unterzogen werden.

# Downloads

Sie können Dateien von Webseiten auf das Gerät herunterladen. Heruntergeladene Dateien werden überwiegend in der App **Dateien** abgelegt.

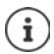

Inhalte wie Musik, TV-Sendungen oder Bücher werden in der Regel nicht in **Dateien** abgelegt, sondern in der App mit der der Download durchgeführt wurde.

# Mit heruntergeladenen Dateien arbeiten

🕨 🌐 🕨 🔵 Dateien

Wenn nicht Downloads angezeigt wird: > = > auf Downloads tippen

Mit großen/kleinen Symbolen anzeigen:

auf / tippen

Datei öffnen:

 auf Datei tippen > App auswählen, mit der Download angezeigt werden soll

Datei löschen:

Datei berühren und halten

Datei teilen:

Datei berühren und halten ) auf tippen

# Fingerabdrucksensor

Das Gerät verfügt über einen Fingerabdrucksensor. Damit können Sie z .B. das Gerät mit einem Fingerabdruck entsperren, Käufe autorisieren, sich bei bestimmten Apps anmelden oder einen Kontakt schnell aus dem Ruhezustand öffnen.

# Fingerabdruck einrichten

▶ ③ Einstellungen ▶ Sicherheit & Standort ▶ Fingerabdruck ... es wird ein Assistent geöffnet, der durch die notwendigen Schritte führt ▶ Weiter

Wenn eine Displaysperre eingerichtet ist: Muster, PIN oder Passwort eingeben

Wenn noch keine Displaysperre eingerichtet ist: > Displaysperre einrichten (-> S. 54)

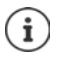

Muster, PIN oder Passwort dienen als Ersatz für den Fingerabdruck.

In folgenden Fällen muss die Ersatzmethode verwendet werden:

- Wenn der Fingerabdruck nach mehreren Versuchen nicht erkannt wird
- Zum Bearbeiten der Fingerabdrücke
- Wenn mehr als 48 Stunden vergangen sind, seit die Ersatzmethode zum Entsperren verwendet wurde

#### Fingerabdruck scannen

- Finger auf den Sensor auf der Rückseite des Geräts legen. Gerät dabei so halten, wie Sie es später auch beim Entsperren halten werden.
   Weiter
- Solange auf den Sensor tippen, bis die Meldung Fingerabdruck hinzugefügt erscheint. Die Position des Fingers dabei immer wieder verändern.

Scannen beenden: **Fertig** 

Weitere Fingerabdrücke hinzufügen: 
Fingerabdruck 
Fingerabdruck hinzufügen

Í

Sie können bis zu fünf Fingerabdrücke hinzufügen. Sie werden unter den Namen Finger 1 – Finger 5 gespeichert

Beachten Sie, dass alle Personen, deren Fingerabdrücke Sie hinzufügen, in der Lage sind, das Gerät zu entsperren und Käufe mit Ihrem Konto zu autorisieren.

Der Fingerabdruck wird sicher und niemals außerhalb des Geräts gespeichert.

### Namen des Fingerabdrucks ändern

Passenden Namen für den Fingerabdruck vergeben, z. B. "Zeige links".

Image: Signature Signature Signat

#### Fingerabdruck verwenden

Wenn eine Aktion mit Fingerabruck autorisiert werden kann, wird das Symbol ( oder das Ersatzmuster angezeigt, wenn eine Displaysperre mit Fingerabdruck eingerichtet ist.

Mit einem Finger, dessen Abdruck gescannt wurde, auf den Fingerabdrucksensor tippen ggf. wiederholen

Wird der Fingerabdruck nach mehreren Versuchen nicht erkannt, wird automatisch die Ersatzmethode aktiviert.

# "Nicht stören"

Die Funktion "Nicht stören" schaltet das Gerät stumm; es klingelt und vibriert nicht. Damit verhindern Sie z. B. das Klingeln nachts oder während eines Termins oder alle Störungen außer einem Weckruf. Sie können zwischen drei Modi wählen:

#### Lautlos (vollständig stummschalten)

Kein Klingeln, kein Vibrieren, keine hörbare Signalisierung von Weckrufen und Benachrichtigungen, kein Ton bei Musik, Videos, Spielen und sonstigen Medien.

#### Nur Wecker

Signalisierung von Weckrufen, außerdem ist der Ton bei Musik, Videos, Spielen und sonstigen Medien , eingeschaltet.

#### Nur wichtige

Signalisierung von wichtigen Benachrichtigungen, außerdem ist der Ton bei Musik, Videos, Spielen und sonstigen Medien eingeschaltet.

Wichtige Benachrichtigungen sind Nachrichten von Apps mit der Einstellung "Nicht stören" deaktivieren (
S. 22). Sie können weitere Ereignisse als wichtige Unterbrechung definieren, z. B. Anrufe von bestimmten Personen.

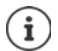

"Nicht stören" kann auch automatisch nach festgelegten Regeln aktiviert werden. Regeln festlegen: → S. 49

# "Nicht stören" aktivieren

- Von der Statusleiste nach unten wischen ... die Schnelleinstellungen werden angezeigt auf Nicht stören tippen
- Auf Nur Wecker tippen > gewünschten Modus wählen (Lautlos / Nur Wecker / Nur wichtige) > festlegen, wie lange die Einstellung gelten soll (Bis zur Deaktivierung von "Nicht stören" oder mit +/- einen Zeitraum in Stunden wählen) 🕨 Fertig... in der Statusleiste wird folgendes Symbol angezeigt:

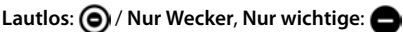

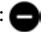

Den Modus Nur Wecker können Sie auch wie folgt einstellen:

Bei aktiviertem Display die Leiser-Taste rechts am Gerät gedrückt halten, bis die Lautstärke die niedrigste Einstellung erreicht hat Leiser-Taste noch einmal drücken ... der Modus Nur Wecker wird aktiviert

# "Nicht stören" ausschalten

Von der Statusleiste mit zwei Fingern nach unten wischen ... die Schnellinstellungen werden angezeigt 🕨 auf das Symbol 🦲 bzw. 🌀 tippen . . . alle Signale werden wieder eingeschaltet, das Symbol 🔊 wird angezeigt

#### oder

i

Leiser-Taste rechts am Gerät drücken > auf Jetzt deaktivieren tippen > ggf. Lautstärke einstellen

#### "Nicht stören" für bestimmte Apps ausschalten

Einstellungen > Apps & Benachrichtigungen > alle Apps anzeigen > ... alle Apps werden angezeigt > App auswählen > App-Benachrichtigungen > Schalter neben "Nicht stören" deaktivieren aktivieren ... Benachrichtigungen dieser App werden im Modus Nur wichtige Unterbrechungen zugelassen

# Wichtige Unterbrechungen festlegen

Ereignisse festlegen, die im Modus Nur wichtige Unterbrechungen akustisch signalisiert werden sollen.

Von der Statusleiste nach unten wischen ... die Schnelleinstellungen werden angezeigt auf 💫 Nicht stören tippen 🕨 Weitere Einstellungen 🕨 Nur wichtige Unterbrechungen zulassen Ereignisse für Wecker, Erinnerungen, Termine und Wiederholte Anrufer mit Schalter aktivieren / deaktvieren

Nachrichten und Anrufe werden standardmäßig nicht akustisch signalisiert (Einstellung Keine). Einstellung ändern:

Auf Nachrichten / Anrufe tippen > gewünschte Option wählen (Von allen, Nur von Kontakten, Nur von markierten Kontakten)

Markierte Kontakte sind in der Kontaktliste als Favorit gekennzeichnet (
 S. 41).

# Weitere Funktionen

# Mehrere Benutzer einrichten

Sie können das Gerät für weitere Benutzer freigeben. Jeder Benutzer enthält einen eigenen Bereich, den er selbst einrichten kann, z. B. eigenen Startbildschirm, eigene Apps, Konten, Kontakte, usw. Verschiedene Benutzer werden durch unterschiedliche Farben des Benutzersymbols dargestellt.

#### Benutzer einrichten

- Image: Second Second Sec

Der Einrichtungsassistent wird geöffnet.

Benutzer-spezifische Einstellungen mit dem Assistenten vornehmen.

#### Benutzer wechseln

Symbolleiste mit zwei Fingern nach unten wischen 
 auf 
 <u>i</u>tippen...alle verf
 <u>i</u>gew
 <u>i</u>gew
 <u>i</u>nstellungen des ausgew
 <u>i</u>hlen Benutzers werden geladen

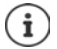

Das Einrichten neuer Benutzer ist nur im Einstellungsmenü des Hauptbenutzers möglich.

Die Aktualisierung von Apps kann von allen Benutzern durchgeführt werden und gilt für alle Benutzer.

# Screenshots erstellen

Bildschirminhalt des Smartphones als Bild aufnehmen, bearbeiten, teilen und versenden.

#### Screenshot aufnehmen

- > Bildschirm öffnen, den Sie aufnehmen wollen.
- Ein-/Aus-Taste lang drücken Screenshot

#### oder

Ein-/Aus-Taste und Lautstärketaste unten gleichzeitig drücken.

Der Bildschirminhalt wird im internen Speicher des Geräts abgelegt. In der Benachrichtigungsleiste wird das Symbol angezeigt.

#### Screenshot ansehen

Benachrichtigungsleiste nach unten wischen ) auf Benachrichtigung Screenshot aufgenommen tippen ... der Screenshot wird angezeigt

Wenn mehrere Apps zum Bearbeiten von Bildern zur Verfügung stehen, z. B. Fotos und Galerie: Jewünschte App auswählen

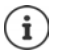

Screenshots können mit Mitteln der App bearbeitet werden.

Ausführliche Informationen der App Fotos -> Google-Hilfe

# Dateien zwischen Computer und Smartphone übertragen

Über ein USB-Kabel Fotos, Musik, Klingeltöne und andere Dateien zwischen einem Computer und dem Smartphone übertragen.

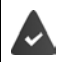

Der Computer erkennt das Gerät am USB-Anschluss. Es wird als Laufwerk eingehängt.

# USB-Kabel anschließen

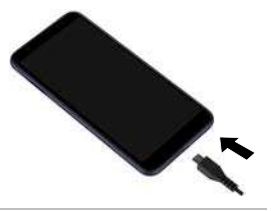

#### Dateien übertragen

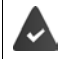

Bei Datenaustausch mit einem Mac: auf dem Computer ist Android File Transfer installiert und gestartet.

 Benachrichtigungsleiste nach unten wischen > auf die USB-Benachrichtigung tippen > Dateien übertragen auswählen

**Windows:** Auf dem Computer wird die automatische Laufwerkserkennung geöffnet 
Windows-Explorer öffnen 
Dateien wie bei anderen externen Geräten per Drag-and-Drop verschieben

Mac: Auf dem Computer wird das Fenster Android File Transfer geöffnet > Dateien per Dragand-Drop verschieben

# **Musik verwalten**

Musik vom Computer mithilfe des Musik-Managers in die Google Play-Mediathek hochladen.

Informationen zum Verwalten von Musik mit Google Play Music: -> Google-Hilfe

# Drucken

Mithilfe von Apps mit Druckfunktion können Sie über das Gerät drucken.

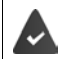

Es steht ein Drucker zur Verfügung, der Druckdaten über eine WLAN-Verbindung oder ein Mobilfunknetz empfangen kann.

# Über Apps drucken

Die Vorgehensweise zum Drucken hängt von der verwendeten App ab.

Menü über das Symbol der öffnen bauf Drucken tippen

Bildschirminhalt drucken: > Screenshot aufnehmen (-> S. 31) und diesen dann drucken.

#### Drucker hinzufügen, aktivieren oder deaktivieren

🕨 🌐 🕨 🔯 Einstellungen 🕨 Verbundene Geräte 🕨 Drucken

Druckdienst hinzufügen:

▶ Dienst hinzufügen ▶ Druckdienst auswählen ▶ installieren

Druckdienst aktivieren/deaktivieren:

> Druckdienst auswählen > mit Schalter An/Aus aktivieren/deaktivieren

# Bildschirminhalt auf anderes Gerät übertragen (Streamen)

Bild und Ton Ihres Smartphones auf ein TV-Gerät übertragen.

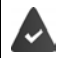

Das TV-Gerät ist mit einem Streaming-Gerät (z. B. Chromecast) ausgestattet und über WLAN erreichbar.

#### Übertragung starten

- Video auf dem Smartphone starten
- Von der Statusleiste mit zwei Fingern nach unten wischen ... die Schnellinstellungen werden geöffnet
- ▶ auf Streamen tippen ... Streaming-Geräte in Reichweite werden gesucht ▶ in der Liste auf das Streaming-Gerät tippen, an das der Bildschirm übertragen werden soll ... die Übertragung wird gestartet. In der Benachrichtigungsleiste wird das Symbol Sangezeigt

#### Übertragung anhalten

Von der Benachrichtigungsleiste nach unten wischen in der Nachricht Streamen auf Streaming beenden tippen

#### Streaming-Geräte zulassen, aktivieren und deaktivieren

- Geräten in Reichweite gesucht > Gerät auswählen ... es wird in die Liste eingetragen
- Gerät mit Schalter An/Aus aktivieren/deaktivieren

Informationen zu Cromecast -> Google-Hilfe

# Kommunikation

# Telefonieren

Zum Telefonieren verwenden Sie die App 🕓 Telefon. Sie liegt standardmäßig in der Favoritenleiste des Startbildschirms (→ S. 18).

# Anrufen

Telefon ...

#### Rufnummer eingeben

auf Ippen ... die Wähltasten werden eingeblendet
 Rufnummer eintippen
 auf Ippen

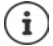

Während der Eingabe werden Kontakte mit möglicherweise passenden Rufnummer angezeigt. Gibt es keine passenden Einträge, können Sie die eingegebene Rufnummer in die Kontaktliste aufnehmen.

#### Rufnummer aus einem Kontakt verwenden

auf Lippen ... die Kontaktliste wird geöffnet 
 Eintrag auswählen ... es werden alle f
 ür den Kontakt gespeicherten Rufnummern angezeigt

 auf gew
 ünschte Rufnummern tippen

Kontakte 🔶 S. 39

#### Rufnummer eines favorisierten Kontakts verwenden

▶ auf ★ tippen ... die Favoritenliste wird geöffnet ▶ auf gewünschten Kontakt tippen ... die Hauptrufnummer des Kontakts wird gewählt

Kontakt zu Favoriten hinzufügen 🔶 S. 41

#### Rufnummer aus der Anrufliste verwenden

▶ auf () tippen ... die Anrufliste wird geöffnet ▶ auf gewünschte Rufnummer tippen

Anrufliste 🔶 S. 38

#### Rufnummer mit Schnellwahl wählen

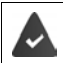

 auf iii tippen
 Schnellwahltaste (2-9), auf der die Rufnummer gespeichert ist, berühren und halten.

#### Anruf beenden

auf tippen

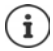

Anrufe können auch aus einigen anderen Apps oder Widgets eingeleitet werden, z. B. aus der App 🔁 Kontakte.

# Eingehende Anrufe

Bei einem eingehender Anruf wird die Nummer des Anrufers angezeigt, sofern diese verfügbar ist. Möglicherweise werden auch Informationen zum Kontakt oder die Anrufer-ID angezeigt.

# Anruf annehmen

weißen Kreis berühren und nach oben wischen

Displaysperre aktiviert: Keine Displaysperre:

• auf Annehmen tippen

# Anruf ablehnen

Displaysperre aktiviert: Keine Displaysperre:

- weißen Kreis berühren und nach unten wischen
- auf Ablehnen tippen

# Anruf ablehnen und eine SMS an den Anrufer schicken

▶ Nachrichtensymbol ➡ berühren und nach rechts oben über den Bildschirm ziehen ▶ vordefinierte Kurzantwort auswählen oder eigene Nachricht schreiben ▶ OK... der Anrufer erhält eine Nachricht mit dem ausgewählten Text

Voreingestellte Nachrichten ändern 🔶 S. 37

Wenn Ihr Mobilfunkanbieter eine Mailbox für Sie eingerichtet hat, können Anrufer, deren Anruf Sie abgelehnt haben, eine Nachricht hinterlassen.

Wenn Sie einen Anruf annehmen, während Sie gerade mit einer anderen Person telefonieren, wird der aktuelle Anruf gehalten.

# Optionen während eines Anrufs

# Wähltasten während eines Anrufs einblenden

▶ auf **t**ippen

i

# Zwischen Kopfhörer, Lautsprecher und angeschlossenem Bluetooth-Headset wechseln

auf ) tippen

# Mikrofon stummschalten / wieder einschalten

🕨 auf 🤳 / 💸 tippen

# Gespräch unterbrechen / fortsetzen

auf tippen

# Rücksprache, Makeln

▶ auf tippen ▶ mit Rufnummer f
ür zweiten Teilnehmer eingeben oder mit aus Kontakten auswählen ▶ auf tippen ... der Anruf wird eingeleitet. Der erste Anruf wird gehalten.

Oben auf dem Bildschirm wird das gehaltene Gespräch mit Rufnummer als Gehaltener Anruf angezeigt.

Zwischen den Gesprächen wechseln (Makeln):

▶ auf **①** tippen ... der gehaltene Anruf wird zum aktiven Anruf

#### Telefonieren

#### Zwei Gespräche in einer Telefonkonferenz zusammenführen

Ein Gespräch aktiv, ein Gespräch wird gehalten.

▶ auf 🏌 tippen ... die Gespräche werden zusammengeführt

Konferenz beenden: 🕨 auf 🚢 tippen . . . die Rufnummern der Teilnehmer werden angezeigt

 auf 
 neben einer Rufnummer tippen ... die Verbindung zu diesem Teilnehmer wird beendet

oder

auf 1 neben einer Rufnummer tippen ... die Gespräche werden wieder getrennt, die Verbindungen bleiben bestehen

# Anrufeinstellungen

# Anzeige des Anrufernamens in Anruf- und Kontaktliste der Telefon-App

▶ ( Telefon ▶ auf tippen ▶ Einstellungen ▶ Anzeigeoptionen ...

Festlegen, wie Anrufe sortiert werden:

Sortieren nach > Vorname oder Nachname auswählen

Festlegen, wie die Namen von Kontakten angezeigt werden:

Namensformat Vorname zuerst oder Nachname zuerst auswählen

#### Töne und Vibration einstellen

▶ Control Control Contro

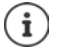

Weitere Einstellungen für Töne über die App 🙆 Einstellungen 🔶 S. 48

# Schnellwahl einrichten

Sie können den Tasten 2 - 9 eine Rufnummer zuordnen, die durch Berühren und Halten der Taste sofort gewählt wird (
S. 34).

- ► Call Content > Content > Schnellwahl . . . f
  ür jede Taste (1-9) wird ein Eintrag angezeigt. Der Taste 1 ist die Mailbox zugewiesen.
- > auf den Eintrag für die Taste tippen, die als Schnellwahl verwendet werden soll
- ▶ auf das Eingabefeld tippen ▶ 🔤 Rufnummer eingeben ▶ OK

oder

▶ auf ♣ tippen ▶ Rufnummer aus der Kontaktliste wählen
### Kurzantworten (SMS) bearbeiten

Wenn Sie einen Anruf nicht annehmen wollen, können Sie stattdessen eine vordefinierte SMS senden (
S. 35).

Automatisch gesendeten SMS-Text bearbeiten:

► Control > auf 
Control > auf 
Control > Control > Control = Control = Contro

## Rufnummern blockieren

Schützen Sie sich vor unerwünschten Anrufen und SMS.

Glefon > auf tippen > Einstellungen > Anrufblockierung ... blockierte Rufnummern werden aufgelistet

Rufnummer hinzufügen:

Nummer hinzufügen ) E Rufnummer eingeben BLOCKIEREN

Rufnummer wieder freigeben:

▶ auf X neben der Nummer tippen ▶ BLOCKIERUNG AUFHEBEN

### TTY für Anrufe verwenden

Im TTY-Modus (Telephone TYpewriter) können Sprach- und Hörgeschädigte mittels Texteingabe über das Smartphone kommunizieren.

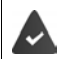

Das Smartphone ist über den USB-Anschluss mit einem speziellen Schreibtelefon oder einem anderen TTY-Dienst verbunden.

TTY-Modus aktivieren:

C Telefon > auf tippen > Einstellungen > Bedienungshilfen > TTY-Modus > gewünschten Modus auswählen

TTY (vollständig) Gespräch als Text sehen und als Audio hören.

TTY HCO Hören, was der Gesprächspartner spricht, durch Texteingabe antworten.

TTY VCO Als Text sehen, was die andere Person sagt, die Antworten sprechen.

#### Netzabhängige Einstellungen

Abhängig von Ihrem Mobilfunkanbieter können Sie weitere Netzdienste nutzen, z. B. eine Mailbox, Rufumleitung, Anklopfen, u. ä. Sie können diese Dienste über das Einstellungsmenü der Telefon-App einrichten und ggf. aktivieren oder deaktivieren.

► (STelefon ► auf tippen ► Einstellungen ► Anrufkonten ► auf die SIM-Karte tippen, deren Netzdienste Sie bearbeiten wollen

## Anrufliste

Die Anrufliste zeigt alle ausgehenden, angenommenen und verpassten Anrufe.

## Anrufliste anzeigen

- Stelefon auf C tippen ... die Anrufe werden mit Rufnummer, Ort und Datum aufgelistet. Pfeil-Symbole zeigen die Art des Anrufs:
  - Verpasster Anruf
  - Angenommener Anruf
  - Ausgehender Anruf

#### Anrufdetails anzeigen

▶ Auf Anruf tippen ▶ Anrufdetails ... Informationen zum Anruf werden angezeigt, z. B. der Zeitpunkt und die Dauer des Anrufs

#### Anrufer kontaktieren

Telefon > auf () tippen ...

Anrufen: 🔹 🕨 auf 📞 neben dem Eintrag tippen

SMS schicken: > auf den Anruf tippen > SMS senden > Nachricht eingeben > auf > tippen

#### Rufnummer zu Kontakten hinzufügen

► (STelefon ► auf (Stippen ► auf den Anruf tippen ► Zu Kontakt hinzufügen oder Neuen Kontakt erstellen

### Anrufe aus der Anrufliste löschen

Telefon > auf () tippen ...

Anruf löschen: 🕨 auf den Anruf tippen 🕨 Anrufdetails 🕨 auf 🔳 tippen

Alle Einträge löschen:

▶ auf • tippen ▶ Anrufliste ▶ auf • tippen ▶ Anrufliste löschen ▶ mit OK bestätigen

# Kontakte

Mit der App C Kontakte erfassen und organisieren Sie alle Informationen über Ihre Kontakte, z. B. verschiedene Rufnummern, Adresse, Mail-Adresse und vieles mehr. Andere Apps, z. B. die App C Telefon, greifen auf die Informationen zu und stellen sie da zur Verfügung, wo sie gebraucht werden.

## Kontakte verwenden

Wenn Sie häufig Zugang zu den Kontakten benötigen, legen Sie die App 🔼 Kontakte auf den Startbildschirm (
→ S. 18).

## Kontakte ansehen

Haufing verwendete Kontakte werden zuerst angezeigt. Danach stehen alle Kontakte in alphabetischer Reihenfolge.

Festlegen, wie die Kontakte sortiert werden:

▶ Auf = tippen ▶ Einstellungen ▶ Sortieren nach ▶ Vorname oder Nachname auswählen

Festlegen, wie die Namen von Kontakten angezeigt werden:

Auf <u>tippen</u> Einstellungen Namensformat Vorname zuerst oder Nachname zuerst auswählen

#### Ansicht anpassen

Nur bestimmte Kontakte anzeigen:

▶ auf tippen ▶ Ansicht anpassen ▶ Anpassen ▶ Label (Gruppe) auswählen ▶ Speichern ▶ ... es werden nur noch die Kontakte der ausgewählten Gruppe angezeigt

Alle Kontakte anzeigen:

auf tippen > Ansicht anpassen > Alle Kontakte

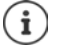

Kontakte können an verschiedenen Orten gespeichert sein, lokal auf dem Smartphone, auf der SIM-Karte oder in der Cloud eines Kontos.

Anzeige der Kontakte auf eine Quelle einschränken: Auf tippen Angezeigte Kontakte gewünschte Anzeige auswählen

### Kontakt zur Kommunikation nutzen

Kontakt anrufen, eine E-Mail oder SMS an einen Kontakt senden.

Cale Kontakte > durch Liste scrollen, gewünschten Kontakt auswählen > Aktion auswählen ...

| Anrufen:         | auf Rufnummer oder L tippen der Anruf wird eingeleitet |
|------------------|--------------------------------------------------------|
| SMS schicken:    | ▶ auf                                                  |
| E-Mail schicken: | ▶ auf Mail-Adresse oder                                |

## Kontakte gruppieren

Kontakte unter einem gemeinsamen Label zu Gruppen zusammenfassen. An die Mitglieder eines Labels können Sie z. B. eine Gruppen-Nachricht oder Gruppen-E-Mail schicken. Es sind verschiedenen Labels vordefiniert, z. B. Familie und Freunde.

▶ 😫 Kontakte ▶ auf 🗮 tippen ... die existierenden Labels werden aufgelistet

#### Neues Label erstellen:

Label erstellen > Wamen f
ür das Label eingeben > OK > Kontakte hinzuf
ügen > Kontakt auswählen ... das Label wird mit diesem Kontakt angelegt

#### Kontakte zu Label hinzufügen:

Kontakte > auf = tippen > Label auswählen

Neuen Kontakt hinzufügen:

auf 🔒 tippen 🕨 📟 Kontaktdaten eingeben 🕨 Speichern

Kontakt aus Kontaktliste hinzufügen:

 auf + tippen ... alle zum Konto gehörigen Kontakte werden aufgelistet
 Kontakt auswählen

#### oder

► Contakte ► Kontakt auswählen ► auf tippen ► Zu Label hinzufügen ► ein oder mehrere Label auswählen ► OK

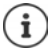

Ein Kontakt kann mehreren Gruppen angehören.

#### Kontakt aus Label entfernen:

auf Label tippen 
Kontakt berühren und halten 
auf 
tippen 
Aus Label entfernen

#### Label löschen:

▶ C Kontakte ▶ auf = tippen ▶ Label auswählen ▶ auf ‡ tippen ▶ Label löschen

## Kontakte hinzufügen

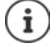

Wenn Sie ein Google-Konto eingerichtet haben, können Sie Ihre Kontakte auch an Ihrem Computer einrichten und pflegen. Die Kontakte werden automatisch mit dem Smartphone synchronisiert.

### Kontakt erstellen

Kontakte > auf tippen > Name, Rufnummern und weitere Daten f
ür den Kontakt eingeben > Speichern

### Kontakte importieren/exportieren

Kontakte können aus jedem Speicherort exportiert und in einen anderen Speicherort importiert werden, z. B. können Sie die auf der SIM-Karte gespeicherten Kontakte in Ihr Google-Konto importieren oder die Kontakte des Google-Kontos als vCards im internen Speicher des Geräts ablegen.

#### Kontakte exportieren:

► Contakte ► auf tippen ► Einstellungen ► Exportieren ► auf tippen ► Ziel f
ür den Export auswählen Namen f
ür den Export eingeben ► Speichern

#### Kontakte importieren:

➤ Contakte ➤ auf tippen ➤ Einstellungen ➤ Importieren ➤ Quelle f
ür den Import auswählen ... die Kontakte des Quellverzeichnisses werden angezeigt ➤ Kontakte, die importiert werden sollen, auswählen ➤ Importieren

## Kontakte bearbeiten

## Kontaktdetails bearbeiten

- ▶ 🦰 Kontakte ▶ Kontakt zum Bearbeiten auswählen ▶ auf 🖍 tippen
- auf das Feld tippen, das Sie bearbeiten wollen

#### oder

nach unten scrollen > auf Weitere Felder tippen > mach unten scrollen > auf Weitere Felder tippen > mach unten scrollen > Speichern

## Kontakt zu Favoriten hinzufügen

Personen, die Sie häufig kontaktieren, zum Favoriten machen. Favoriten werden in der App 🕓 **Telefon** in einer eigenen Liste angezeigt (→ S. 34).

Kontakte Kontakt auswählen auf tippen ... der Kontakt wird in der App Telefon in der Favoritenliste angezeigt

### Besonderen Klingelton für Kontakt einstellen

► Contakte ► Kontakt auswählen ► auf tippen ► Klingeltonwahl ► Klingelton auswählen ► OK

### Anrufe eines Kontaktes auf Mailbox umleiten

Kontakte > Kontakt auswählen > auf ippen > An Mailbox weiterleiten

## Kontakte löschen

▶ 🔼 Kontakte ▶ Kontakt auswählen ▶ auf 🚦 tippen ▶ Löschen ▶ OK

Mehrere Kontakte gleichzeitig löschen:

## Kontakt für Direktwahl auf Startbildschirm ablegen

Kontakte 
Kontakt auswählen 
Juf 
tippen 
Zum Startbildschirm
hinzufügen 
Automatisch hinzufügen

## Kontakte verknüpfen

Mehrere Kontakteinträge für eine Person in einem Kontakt zusammenführen.

Kontakte 
Kontakte, die zusammengeführt werden sollen, berühren und halten 
auf 
tippen 
Zusammenführen

#### Verknüpfung aufheben

Verknüpften Kontakt öffnen 🕨 auf 🎤 tippen 🕨 auf 🍷 tippen 🕨 Verknüpfung aufheben

# Nachrichten (SMS/MMS)

Zum Versenden und Empfangen von Nachrichten verwenden Sie die App ) Messages. Sie liegt standardmäßig in der Favoritenleiste des Startbildschirms (+ S. 18).

Statt Messages eine andere App zum Austausch von Nachrichten als Standard-App verwenden

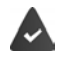

Es ist mindestens eine weitere SMS-App installiert.

Messages > auf tippen > Einstellungen > Standard-SMS-App > andere SMS-App auswählen > OK

 $(\mathbf{i})$ 

ļ

Hilfeinformationen zur App Messages:

📄 Messages 🕨 auf 🚦 tippen 🕨 Einstellungen 🕨 Hilfe & Feedback

Hier finden Sie auch Informationen zu den Einstellmöglichkeiten der App.

## Nachricht senden oder beantworten

Manchmal senden Apps SMS über gebührenpflichtige Premium-Dienste. Android erkennt jeden Versuch einer App, eine SMS in Ihrem Namen zu senden. Wenn der Verdacht besteht, dass die SMS zusätzliche Gebühren kostet, wird eine Warnung ausgegeben. In diesem Fall können Sie die SMS verwerfen oder trotzdem senden.

## SMS schreiben

Textnachrichten (SMS) dürfen bis zu 160 Zeichen umfassen. Wenn Sie mehr Zeichen eingeben, wird die Nachricht in mehreren Teilnachrichten übermittelt, sofern Ihr Mobilfunkanbieter diese Funktion unterstützt.

Messages ... die Liste mit Unterhaltungen wird angezeigt

Nachricht in einer bereits bestehenden Unterhaltung: 🕨 auf die Unterhaltung tippen

Neue Unterhaltung anlegen: 🕨 auf 🕀 tippen

 Em Rufnummer, Name oder E-Mail-Adresse eingeben ... während der Eingabe werden passende Kontakte aus der Kontaktliste vorgeschlagen > auf Vorschlag tippen oder Eingabe fortsetzen

oder

> Kontakt (oder mehrere Kontakte) auswählen, an den die Nachricht gesendet werden soll

Nachricht eingeben: 🕨 📟 Text eingeben

#### Smiley (Emoticon) einfügen

▶ Während der Texteingabe rechts neben dem Textfeld auf 🙄 tippen ▶ Symbol auswählen

zurück zur Tastatur: 🕨 auf 📟 tippen

#### Nachrichten (SMS/MMS)

#### Nachricht als Entwurf speichern

Während der Eingabe einer Textnachricht auf 
tippen ... die Nachricht wird in der Liste der Unterhaltungen als Entwurf abgelegt

Mit der Eingabe fortfahren: 🕨 auf diese Unterhaltung tippen.

### **MMS** schreiben

Multimedia-Nachrichten (MMS) können Text, Bilder, Sprachnachrichten, Kamera-Bilder oder Videos, vorgefertigte Sticker (bewegte Symbole) oder Informationen über einen Standort enthalten.

▶ Beim Schreiben einer Nachricht links neben dem Textfeld auf ⊕ tippen ▶ gewünschten Anhang auswählen, Mehrfachauswahl ist möglich . . .

#### Sticker

 auf 💽 tippen ... es werden Sticker (bewegte Symbole) angezeigt 🕨 Sticker auswählen Weitere Sticker laden: 🕨 nach unten scrollen 🕨 Herunterladen

#### **Bilder und Videos**

auf at ippen ... verfügbare Bilder und Videos werden angezeigt bild oder Video auswählen

#### Neue Bilder oder Videos mit der Kamera erstellen

> auf ot tippen ... die Kamera wird geöffnet
 Vollbildschirmmodus einschalten: > auf tippen
 Video aufnehmen: > auf tippen
 Aufnahme starten: > auf √ tippen

#### Sprachnachrichten

▶ auf ↓ tippen ... ein Mikrofon-Symbol wird angezeigt ▶ Symbol berühren und halten ▶ Sprachnachricht aufsprechen ▶ Symbol loslassen

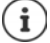

Sprachnachrichten werden nicht auf dem Gerät gespeichert.

#### Karte mit Standort

- ▶ auf ♀ tippen ... eine Karte, in der Ihr aktueller Standort eingetragen ist, wird angezeigt
  - Standort bestätigen

oder: Karte nach oben ziehen, Standort verschieben, andere Position auswählen

Die angehängten Dateien werden in der Nachricht angezeigt.

Vorschau anzeigen: 🕨 auf Anhang tippen

Anhang löschen: 🕨 auf das x rechts oben tippen

#### Nachricht senden

► Text- oder Multimedia-Nachricht schreiben ► auf ➤ tippen ... die Nachricht wird gesendet

Zurück zur Liste der Unterhaltungen: 🕨 auf ← tippen

Die Nachricht ist der Beginn einer Unterhaltung. Sie wird in der Nachrichtenliste unter dem Namen oder der Rufnummer des Empfängers abgelegt. Antworten des Nachrichtenempfängers werden in derselben Unterhaltung angezeigt.

### Auf empfangene Nachrichten antworten

Wenn einen neue Nachricht eingeht, blinkt die Nachrichten-LED, Sie erhalten eine Benachrichtigung und das Symbol 🚔 wird in der Benachrichtigungsleiste angezeigt.

▶ auf die Benachrichtigung tippen ... die Nachricht wird geöffnet

oder

- Messages ... die Liste der Unterhaltungen wird angezeigt > auf die Unterhaltung mit der neuen Nachricht tippen
- Antwort eingeben > auf > tippen

## Nachrichten lesen und verwalten

#### Nachrichten lesen

Messages ... die Liste der Unterhaltungen wird angezeigt b auf eine Unterhaltung tippen ... aller Nachrichten dieser Unterhaltung werden chronologisch angezeigt

### Nachrichten verwalten

 Nachricht berühren und halten ... es wird am oberen Rand eine Optionenleiste eingeblendet > Option auswählen ...

Nachricht teilen:

auf < tippen ... es werden mögliche Apps angeboten, mit der Sie die Nachricht bearbeiten und weiterleiten können, z. B. andere Messenger, E-Mail, Google Drive, u.ä.

Nachricht an einen Kontakte oder einen anderen Empfänger weiterleiten:

▶ auf ➡ tippen ▶ Empfänger auswählen oder neue Unterhaltung starten ▶ mit > senden

Nachrichtentext kopieren:

auf I tippen ... der Text wird in den Zwischenspeicher kopiert. Sie können ihn bei irgendeiner Texteingabe verwenden.

Weitere Informationen zur Nachricht und zum Absender anzeigen:

• auf () tippen ... abhängig von der Nachricht werden detaillierte Informationen angezeigt

Bilder oder Videos einer MMS im Gerät speichern:

auf tippen ... das Bild wird im internen Speicher des Geräts in Pictures/Messages gespeichert

Nachricht aus der Unterhaltung löschen:

auf tippen mit Löschen bestätigen

## In Nachrichten suchen

► Open Messages ► auf Q tippen ► Image Suchbegriff eingeben ... Nachrichten, in denen ein zum Suchbegriff passender Text vorkommt, werden angezeigt

## Unterhaltungen verwalten

Messages ... die Liste der Unterhaltungen wird angezeigt beine (oder mehrere) Unterhaltung(en) berühren und halten

... alle ausgewählten Unterhaltungen werden mit 🗸 markiert. Am oberen Rand wird eine Optionenleiste eingeblendet 🕨 gewünschte Option auswählen ...

#### Unterhaltung(en) löschen

▶ Auf **i** tippen ▶ mit Löschen bestätigen

#### Benachrichtigungen aktivieren/deaktivieren

Standardmäßig erhalten Sie eine Benachrichtigung, wenn eine neue Nachricht eingeht. Sie können Benachrichtigungen für bestimmte Kontakte ausschalten.

Benachrichtigung ausschalten: 🕨 auf 🖹 tippen

Benachrichtigung wieder einschalten: 🕨 auf 🁚 tippen

#### Unterhaltung archivieren

Archivierte Unterhaltungen sind auf dem Startbildschirm der App nicht mehr sichtbar, Sie können sie aber noch lesen.

auf Tippen ... die ausgewählten Unterhaltungen werden archiviert

Archiv öffnen: ) auf itippen ) Archiviert ... die archivierten Unterhaltungen werden angezeigt

Unterhaltung(en) aus dem Archiv holen: 
Unterhaltung(en) berühren und halten 
auf auf fippen ... die Unterhaltungen werden wieder auf der Startseite angezeigt

#### Unterhaltungen blockieren

Wenn Sie von bestimmten Adressaten keine Anrufe und Nachrichten mehr erhalten wollen, können Sie diese blockieren.

 auf O tippen BLOCKIEREN ... Anrufe und Nachrichten der ausgewählten Kontakte werden nicht mehr signalisiert

Kontakt wieder freigeben: 
 auf tippen 
 Blockierte Kontakte 
 auf 
 neben der Nummer tippen 
 BLOCKIERUNG AUFHEBEN

# Gerät

## Sprache

Sprache für Displayanzeigen ändern.

Giese Sprachen Sprachen System Sprachen & Eingabe Sprachen ... es werden alle verfügbaren Sprachen in einer Liste angezeigt. Die aktuell verwendete Sprache steht ganz oben.

Weitere Sprachen verfügbar machen:

▶ Sprache hinzufügen ▶ durch die Liste scrollen und Sprache auswählen ▶ Land auswählen ... die Sprache wird in die Liste aufgenommen

Sprache auswählen:

Eintrag berühren und halten > nach oben ziehen und loslassen

Sprache aus Liste löschen:

Auf ippen Entfernen zu löschende Sprachen markieren auf ippen OK

## Display

### Helligkeit

Helligkeit des Bildschirms ändern oder an Umgebung anpassen.

Von der Statusleiste mit zwei Fingern nach unten wischen ... die Schnelleinstellungen werden geöffnet

oder

- 🕨 🌐 🕨 🔯 Einstellungen 🕨 Display 🕨 Helligkeit
- Helligkeitsstufe mit Schieberegler einstellen

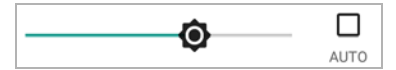

#### Helligkeitsstufe je nach verfügbarem Umgebungslicht automatisch anpassen

Kontrollkästchen AUTO neben dem Schieberegler markieren

oder

Given the second second secon

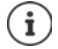

Auch wenn die Helligkeit auf automatische Anpassung eingestellt ist, können Sie die Helligkeitsstufe mit dem Schieberegler anpassen.

## Schriftgröße

Anzeigegröße von Text ändern.

Erweitert > Schriftgröße > Schriftgröße mit Schieberegler in vier Stufen auswählen

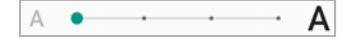

## Displayausrichtung

Festlegen wie der Bildschirminhalt sich verhält, wenn das Gerät gedreht wird.

Erweitert > Display automatisch drehen aktivieren/ deaktivieren

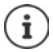

Diese Option kann auch in den Bedienungshilfen und den Schnelleinstellungen aktiviert/deaktiviert werden.

# Töne und Lautstärke

## Lautstärke

Lautstärke für Klingelton, Musik und Wecker ändern.

#### Über die Lautstärke-Taste

 Lautstärketaste rechts am Gerät drücken ... der Schieberegler für die Lautstärke wird geöffnet 
 rechts neben dem Schieberegler auf den Pfeil tippen 
 Lautstärke jeweils mit dem Schieberegler einstellen

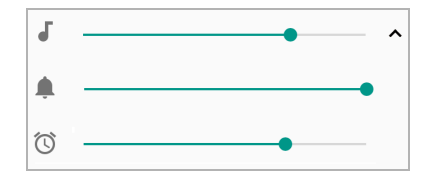

#### Über das Einstellungs-Menü

Gib is tellungen Töne Klingelton-, Medien- und Weckerlautstärke mit Schieberegler einstellen

## Vibration ein-/ausschalten

Klingelton ausschalten, Vibration einschalten:

Lautstärketaste unten drücken bis die Lautstärke des Klingeltons die niedrigste Einstellung erreicht hat und das Gerät vibriert ... in der Statusleiste wird das Symbol II angezeigt

Klingelton und Vibration einschalten:

Image: Second Second

## Klingeltöne

### Standardklingelton ändern

🕨 🌐 🕨 👩 Einstellungen 🕨 Töne 🕨 Klingelton 🕨 Klingelton auswählen 🕨 OK

## Neue Klingeltöne hinzufügen

Klingelton-Apps: Kingelton-App vom Google Play Store > herunterladen und installieren

Musikdatei (MP3) von einem Computer übertragen:

- ▶ Gerät über das mitgelieferte USB-Kabel mit einem Computer verbinden → S. 32
- Musikdatei (MP3) im Dateimanager in den Ordner Ringtones übertragen

## Regeln für automatische Stummschaltung festlegen

Smartphone zu bestimmten Zeiten automatisch stummschalten ("Nicht stören").

🕨 🌐 🕨 👩 Einstellungen 🕨 Töne 🕨 Einstellungen für "Nicht stören"

### Töne zu bestimmten Zeiten stummschalten

 Standardregel Abends unter der Woche oder Wochenende oder Termin auswählen 
 ggf. Einstellungen für die Regel ändern 
 Regel mit Schalter An/Aus aktivieren/deaktivieren

#### oder eine eigene Regel erstellen

- ▶ Auf Weitere hinzufügen tippen ▶ Zeitregel ▶ 🔤 Namen für die Regel eingeben ▶ OK
- > Tag(e), Start- und Schlusszeit für die Regel festlegen
- ▶ Option für Einstellungen für "Nicht stören" auswählen (→ S. 29)
- Die Option Wecker kann die Schlusszeit überschreiben aktivieren/ deaktivieren
- Regel mit Schalter An/Aus aktivieren/deaktivieren

### Ton während Terminen und Besprechungen stummschalten

Auf Weitere hinzufügen tippen 
 Terminregel 
 Terminregel 
 Terminregel 
 Terminregel 
 Terminregel 
 Terminregel 
 Terminregel 
 Terminregel 
 Terminregel 
 Terminregel 
 Terminregel 
 Terminregel 
 Terminregel 
 Terminregel 
 Terminregel 
 Terminregel 
 Terminregel 
 Terminregel 
 Terminregel 
 Terminregel 
 Terminregel 
 Terminregel 
 Terminregel 
 Terminregel 
 Terminregel 
 Terminregel 
 Terminregel 
 Terminregel 
 Terminregel 
 Terminregel 
 Terminregel 
 Terminregel 
 Terminregel 
 Terminregel 
 Terminregel 
 Terminregel 
 Terminregel 
 Terminregel 
 Terminregel 
 Terminregel 
 Terminregel 
 Terminregel 
 Terminregel 
 Terminregel 
 Terminregel 
 Terminregel 
 Terminregel 
 Terminregel 
 Terminregel 
 Terminregel 
 Terminregel 
 Terminregel 
 Terminregel 
 Terminregel 
 Terminregel 
 Terminregel 
 Terminregel 
 Terminregel 
 Terminregel 
 Terminregel 
 Terminregel 
 Terminregel 
 Terminregel 
 Terminregel 
 Terminregel 
 Terminregel 
 Terminregel 
 Terminregel 
 Terminregel 
 Terminregel 
 Terminregel 
 Terminregel 
 Terminregel 
 Terminregel 
 Terminregel 
 Terminregel 
 Terminregel <

Während Terminen für: ) auswählen, auf welches Konto die Regel angewendet wird, wenn Sie mehrere Konten mit Kalender-Terminen verwenden

Bei folgenden Antworten: ▶ auswählen auf welche Termine die Regel angewendet werden soll (Termine, die Sie mit "Ja" oder "Vielleicht" bestätigt haben oder die Sie noch gar nicht bestätigt haben)

Einstellungen für "Nicht stören": **>** "Nicht stören"-Modus wählen (Nur wichtige Unterbrechungen, Nur Wecker, Lautlos (-> S. 29)

### Regel aktiveren

Regel mit Schalter An/Aus aktivieren/deaktivieren

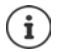

Smartphone bei Bedarf manuell stummschalten 🔶 S. 29

## Tastaturtöne festlegen

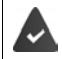

Sie verwenden die Standard-Android-Tastatur.

Image: System System Sys

### Weitere Töne aktivieren/deaktivieren

Festlegen, ob beim Benutzen der Wähltasten, bei jeder Berührung, bei eingeschalteter Displaysperre Töne ausgegeben werden sollen oder das Gerät vibrieren soll.

Einstellungen > Töne > Erweitert > unter Andere Töne und Vibrationen gewünschte Option mit Schalter aktivieren/deaktivieren.

## **Energie-Management**

Für eine möglichst lange Betriebsdauer Ihres Smartphones bietet das Gerät verschiedene Möglichkeiten, die Akkukapazität optimal zu nutzen.

### Akkuladezustand anzeigen

Der Ladezustand wird in der Statusleiste mit dem Symbol 📱 angezeigt (🛶 S. 85).

Ladezustand neben dem Batterie-Symbol in Prozent anzeigen:

Einstellungen > Akku > Funktion Akku-Prozentzahl mit Schalter aktivieren/ deaktivieren

### Energieverbrauch anzeigen

Generation Standby, WLAN angezeigt

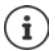

Wird das Gerät gerade geladen, wird statt der verbleibenden Betriebszeit die verbleibende Zeit bis zum Ladezustand "voll" angezeigt.

### Energiesparmodus verwenden

Energie sparen, bis das Gerät wieder aufgeladen werden kann.

Im Energiesparmodus sind einige Funktionen des Geräts eingeschränkt:

- Google Maps Navigation kann nicht verwendet werden.
- Die Vibrationsfunktion, die Standortdienste und die meisten Hintergrunddaten sind eingeschränkt.
- E-Mails, SMS/MMS- und andere Apps, die die Synchronisierungsfunktion benötigen, werden erst dann aktualisiert, wenn sie geöffnet werden.

Energiesparmodus aktivieren/deaktivieren:

Von der Statusleiste nach unten wischen > auf das Energiespar-Symbol fippen...der Energiesparmodus wird ein- oder ausgeschaltet.

oder

Einstellungen > Akku > Energiesparmodus > Funktion mit Schalter aktivieren/ deaktivieren

#### Energiesparmodus bei niedrigem Ladezustand automatisch aktivieren

Image: Second Second

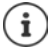

Bei aktiviertem Energiesparmodus wird das Akkusymbol im Energiesparmodus angezeigt und die Status- und die Navigationsleiste sind rot eingefärbt.

Der Energiesparmodus endet automatisch, wenn das Gerät aufgeladen wird.

#### Weitere Einstellungen zum Energieverbrauch

Energiesparen durch Verändern der Einstellungen für Systemkomponenten.

🕨 🌐 🕨 🞯 Einstellungen 🕨 Akku ...

Display-Einstellungen ändern:

- Adaptive Helligkeit > mit Schalter aktivieren / deaktivieren
- ▶ Ruhezustand ▶ kürzere Zeit wählen

## Speicher

Das Gerät unterscheidet einen permanenten Gerätespeicher, der durch eine SD-Karte erweitert werden kann und einen Arbeitsspeicher. Der permanente Speicher des Geräts dient zur Aufbewahrung von Daten, wie z. B. Musiktitel und Fotos. Der Arbeitsspeicher ist ein temporärer Speicher, den das Gerät zum Ausführen von Apps und des Gesamtsystems verwendet.

#### Gerätespeicherverwaltung ohne SD-Karte

Verfügbaren Speicherplatz und Speicherverbrauch von Apps überprüfen.

▶ ③ Einstellungen ▶ Speicher ... der insgesamt verfügbare und der derzeit genutzte Speicherplatz werden angezeigt sowie eine Liste von Komponenten, die Speicherplatz nutzen

Weitere Informationen anzeigen: 🕨 auf einen Eintrag tippen

## Gerätespeicherverwaltung mit SD-Karte

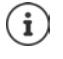

Das Gerät erkennt SD-Karten mit einer Speicherkapazität von 32 GB. Größere Karten (bis 128 GB) können eingesetzt werden, wenn sie im Gigaset GS185 formatiert werden (nicht am PC).

🕨 🌐 🕨 🙆 Einstellungen 🕨 Speicher ...

Festlegen, wo persönliche Daten gespeichert werden sollen:

> Interner gemeinsamer Speicher oder SD-Karte auswählen

Verfügbaren Speicherplatz und Speicherverbrauch von Apps überprüfen:

▶ Im unteren Bereich der Seite neben 🧮 auf Interner gemeinsamer Speicher tippen

SD-Karte auswerfen:

Neben SD-Karte... auf <u>tippen</u> ... die SD-Karte wird deaktiviert. Sie kann nicht mehr als Speicher genutzt werden, Daten auf der SD-Karte stehen nicht mehr zur Verfügung.

SD-Karte wieder in Betrieb nehmen:

Auf SD-Karte ... tippen > Bereitstellen

### Gerätespeicherplatz freigeben

- ▶ Nicht verwendete Apps deinstallieren (→ S. 24)
- Gespeicherte Fotos und Videos löschen und/oder in einer Cloud speichern, z. B. mit Google Fotos
- Heruntergeladene Musiktitel, Filme und andere Medien entfernen
- ▶ Cache oder Daten für einzelne Apps leeren bzw. löschen (→ S. 64)

## Bedienungshilfen

Für Personen mit Handicap gibt es eine Reihe nützlicher Einstellungen, um die Bedienung des Smartphones an persönliche Bedürfnisse anzupassen.

Gewünschte Funktion aktivieren/deaktivieren oder einrichten

Zum Beispiel:

#### Text-in-Sprache-Ausgabe

Umfangreiche Einstellungen für die Sprachausgabe vornehmen.

#### Schriftgröße

Größere Schrift für Texte auf dem Display verwenden.

#### Anzeigegröße

Bildschirmelemente größer darstellen.

#### Vergrößerung

Mit Vergrößerungsbewegungen Inhalte auf dem Bildschirm vorübergehend vergrößern.

#### Farbkorrektur

Auswirkungen von Farbenblindheit ausgleichen.

#### Farbumkehr

Austausch von Farbwerten. Schwarzer Text auf weißem Bildschirm wird dann beispielsweise zu weißem Text auf einem schwarzem Bildschirm.

#### Großer Mauszeiger

Mauszeiger vergrößern.

#### Klicken, wenn der Zeiger stillsteht

Akustischer Hinweis bei Stillstand des Zeigers aktivieren.

#### Ein/Aus beendet Anruf

Anrufe durch Drücken der Ein-/Aus-Taste beenden.

#### Display automatisch drehen

Automatisch zwischen Hoch- und Querformat wechseln, wenn das Smartphone gedreht wird.

#### Reaktionszeit Berühren/Halten

Zeit anpassen, ab der beim Berühren des Bildschirms "Berühren und Halten" aktiviert wird.

#### Mono-Audio

Kanäle bei der Audio-Widergabe verbinden.

#### Untertitel

Untertitel für das Gerät aktivieren und Einstellungen für Sprache, Textgröße und Untertitelstil vornehmen.

#### Text mit hohem Kontrast

Je nach Originaltextfarbe entweder schwarz oder weiß als Textfarbe verwenden.

Weitere Informationen zu den Bedienungshilfen: -> Google-Hilfe

# Sicherheit

## Displaysperre

Die Displaysperre schützt das Gerät vor unberechtigter Bedienung. Wenn Sie das Gerät einschalten oder das Display aktivieren, werden Sie zum Entsperren des Geräts aufgefordert.

Die Displaysperre wird nach einem festgelegten Zeitraum aktiv, nachdem das Gerät in den Ruhezustand versetzt wurde.

Als Displaysperre dient ein Muster, eine PIN oder ein Passwort.

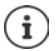

Es ist auch möglich, einen Fingerabdruck als Displaysperre zu verwenden (→ S. 28). In diesem Fall dient die eingerichtete Displaysperre als Ersatzmethode.

## Displaysperre einrichten

- ▶ ( Einstellungen ► Sicherheit & Standort ► Displaysperre ► PIN, Muster oder Passwort, wenn Sie bereits eine Sperre festgelegt haben ► Methode wählen ...
- Keine ... keine Sicherheit

Wischen ... das Display kann durch Wischen über den Bildschirm entsperrt werden

#### Muster, PIN, Passwort

 Option Muster zum Starten des Geräts erforderlich auswählen, wenn das Gerät schon beim Start zum Entsperren auffordern soll > Weiter

#### Für Muster:

Muster zeichnen, dabei mindestens vier Punkte miteinander verbinden 
 Weiter 
 Muster wiederholen 
 Bestätigen

Für PIN:

Image: Minimit and States and States and

#### Für Passwort:

Image: Minimize the minimized of the minimized of the

## Einstellungen für die Displaysperre

Image: Signature Standart
 Image: Signature Standart
 Image: Signature Standart
 Image: Signature Standart
 Image: Signature Standart
 Image: Signature Standart
 Image: Signature Standart
 Image: Signature Standart
 Image: Signature Standart
 Image: Signature Standart
 Image: Signature Standart
 Image: Signature Standart
 Image: Signature Standart
 Image: Signature Standart
 Image: Signature Standart
 Image: Signature Standart
 Image: Signature Standart
 Image: Signature Standart
 Image: Signature Standart
 Image: Signature Standart
 Image: Signature Standart
 Image: Signature Standart
 Image: Signature Standart
 Image: Signature Standart
 Image: Signature Standart
 Image: Signature Standart
 Image: Signature Standart
 Image: Signature Standart
 Image: Signature Standart
 Image: Signature Standart
 Image: Signature Standart
 Image: Signature Standart
 Image: Signature Standart
 Image: Signature Standart
 Image: Signature Standart
 Image: Signature Standart
 Image: Signature Standart
 Image: Signature Standart
 Image: Signature Standart
 Image: Signature Standart
 Image: Signature Standart
 Image: Signature Standart
 Image: Signature Standart
 Image: Signature Standart
 Image: Signature Standart
 Image: Signature Standart
 Image: Signature Standart
 Image: Signature Standart
 Image: Signature Standart
 Image: Signature Standart
 Image: Signature Standart
 Image: Signature Standart
 Image

#### Muster sichtbar/unsichtbar machen

Nur bei Displaysperre mit Muster. Bei der Eingabe des Entsperrmusters wird standardmäßig das Muster als Linie eingeblendet. Aus Sicherheitsgründen können Sie das verhindern.

Schalter neben Muster sichtbar machen aktivieren/deaktivieren

## Zeitpunkt für automatische Displaysperre festlegen

Die Displaysperre wird aktiv, wenn das Gerät für eine bestimmte Zeit im Ruhezustand ist.

Automatisch sperren > Dauer des Ruhezustands auswählen

### Displaysperre beim Ein-/Ausschalten aktivieren

Schalter neben Ein/Aus sperrt Gerät aktivieren/deaktivieren

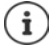

Die Einstellungen für Automatisch sperren und Ein/Aus sperrt Gerät können durch Smart Lock aufgehoben werden.

## Sperrbildschirmnachricht eingeben

Text eingeben, der bei aktiver Bildschirmsperre angezeigt werden soll, z. B. Ihren Namen und Ihre Adresse oder eine Notfallnachricht. Jede Person, die das Telefon in die Hand nimmt, kann die Nachricht lesen, ohne das Smartphone zu entsperren.

Sperrbildschirmnachricht > I Text eingeben > Speichern

## Gerät mit Smart Lock automatisch entsperren

Mithilfe von Smart Lock kann das Smartphone unter bestimmten Umständen automatisch entsperrt werden, z. B. wenn Sie es bei sich tragen oder sich zuhause befinden.

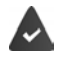

Es ist eine Displaysperre eingerichtet.

Smart Lock muss unter Trust Agents freigeschaltet sein:

🕨 🤀 🕨 🙆 Einstellungen 🕨 Sicherheit & Standort 🕨 Trust Agents

Smart Lock konfigurieren:

🕨 🌐 🕨 👩 Einstellungen 🕨 Sicherheit & Standort 🕨 Smart Lock

Weitere Informationen zu Smart Lock: -> Google-Hilfe

## Bildschirmfixierung

Wenn Sie das Smartphone an jemanden weitergeben, können Sie die Bedienung auf eine einzige App einschränken. Dazu fixieren Sie eine bestimmte Ansicht dieser App.

## Bildschirmfixierung aktivieren/deaktivieren

- Generation Schalter aktivieren/deaktivieren
  Sicherheit & Standort > Bildschirmfixierung > Funktion mit Schalter aktivieren/deaktivieren
- Über den Schalter festlegen, ob vor dem Aufheben der Fixierung die PIN, das Muster oder das Passwort eingegeben werden muss.

## **Bildschirm fixieren**

Bildschirm, der fixiert werden soll, öffnen 

 auf die Navigationsschaltfläche
 tippen
 nach oben wischen bis das Stecknadelsymbol
 zu sehen ist
 auf das Symbol tippen
 OK

## Bildschirmfixierung aufheben

Die Navigationsschaltflächen dund gleichzeitig berühren und halten ) ggf. PIN, Muster oder Passwort eingeben ... die Fixierung wird aufgehoben

## SIM-Kartensperre

Die SIM-Kartensperre verhindert die unberechtigte Nutzung des Geräts. Für jede gesperrte SIM-Karte muss beim Gerätestart die PIN eingegeben werden.

Die PIN-Sperre ist bei Auslieferung eingeschaltet. Die PIN erhalten Sie von Ihrem Mobilfunkanbieter.

Einstellungen > Sicherheit & Standort > SIM-Kartensperre > wenn zwei SIM-Karten vorhanden sind, in der Kopfzeile den Mobilfunkanwender der SIM-Karte auswählen

SIM-Kartensperre aktivieren/deaktivieren:

PIN ändern:

PIN ändern > maktuelle PIN eingeben > OK > maktuelle PIN eingeben (vier-stellig) > OK

## App-Berechtigungen

Beim Herunterladen einer App bei Google Play, legen Sie fest, auf welche Funktionen oder Daten diese App Zugriff erhält, z. B. auf Kontakte oder auf Ihren Standort.

Sie können Berechtigungen für Apps auf dem Gerät überprüfen und ändern. Mit dem App-Berechtigungs-Management haben Sie schnellen Zugriff auf alle Berechtigungen, die Apps an Ihrem Gerät gewährt werden.

## Berechtigungen bei der Installation von Apps

Manche Apps, die vom Play Store heruntergeladen werden, fordern schon vor der Installation Zugriff auf bestimmte Daten an. Für Apps, die für Android 6.0 und höher entwickelt wurden, können Sie die Berechtigungen bei der ersten Verwendung gewähren oder verweigern.

Hinweise zum Umgang mit App-Berechtigungen im Google Play Store:

- Für viele Apps werden vor der Installation alle Berechtigungen in Google Play angezeigt. Anhand dieser Informationen können Sie entscheiden, ob Sie die Apps installieren möchten.
- Einige Apps werden ohne eine Abfrage bzgl. der Berechtigungen installiert. Sie können dann einzelne Berechtigungen gewähren oder verweigern, wenn Sie diese Apps zum ersten Mal verwenden.
- Wenn Apps automatisch aktualisiert werden, werden eventuell die Berechtigungen ge
  ändert. Ggf. m
  üssen Sie bei der ersten Verwendung einer Funktion, die eine neue Berechtigung erfordert, den Zugriff auf diese Daten oder Funktion gew
  ähren oder verweigern.

• Wenn Sie alle Updates vor der Installation überprüfen möchten, deaktivieren Sie im Play Store die Option für automatische Updates.

Für bestimmte Apps: im 
Menü unter Meine Apps und Spiele
Für alle Apps: im Menü unter Einstellungen

## Berechtigungen für Apps am Smartphone aktivieren/deaktivieren

Einstellungen > Apps & Benachrichtigungen > alle Apps anzeigen

Berechtigungen einer App einstellen:

Alle Berechtigungen im Detail anzeigen:

▶ auf tippen ▶ Alle Berechtigungen

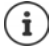

Wenn Sie einer App Berechtigungen nicht gewähren oder entziehen, funktioniert sie eventuell nicht mehr ordnungsgemäß.

## Android Geräte-Manager

Wenn Sie das Smartphone verloren haben, können Sie es mithilfe des Android Geräte-Managers orten, klingeln lassen, sperren oder Daten löschen.

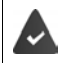

Das Gerät ist bei einem Google-Konto angemeldet (-+ S. 60)

Standortermittlung ist aktiviert (
S. 62).

Überwachung durch den Android Geräte-Manager aktivieren/deaktivieren:

Generation Schalter aktivieren/deaktivieren

oder

- Gib b (in Einstellungen b Sicherheit & Standort b Mein Gerät finden b Funktion mit Schalter aktivieren/deaktivieren
- Dienst auswählen, den Sie für die Geräteortung verwenden wollen, ggf. die App installieren und mit Ihrem Google-Konto anmelden
- > Prüfen, ob der Android Geräte-Manager das Gerät orten kann:
- Beim ausgewählten Dienst mit Ihrem Google-Konto anmelden und überprüfen, ob das Gerät angezeigt wird

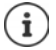

Sie können den Android Geräte-Manager auch auf mobilen Geräten installieren, z. B. Ihrem Smartphone und einem Tablet (herunterladen von Google Play).

## Geräteadministratoren

Geräteadministratoren sind Apps mit der Berechtigung, eine Verbindungen zu Ihrem Smartphone aufzubauen und Daten auszutauschen, z. B. zur Synchronisation. Diese Berechtigung vergeben Sie, wenn Sie ein von einem Unternehmensdienst gehostetes Konto einrichten, z. B. für eine E-Mail-, Kalender- oder Unternehmens-App.

Giese Standort Apps zur Geräteverwaltung ... eine Liste der Geräteadministratoren wird angezeigt Kontrollkästchen neben den Apps markieren, die als Geräteadministratoren zugelassen werden sollen

Informationen zum Geräteadministrator anzeigen:

> Dienst in der Liste berühren und halten

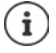

Wenn Sie einen Geräteadministrator deaktivieren, entziehen Sie den zugehörigen Diensten die Berechtigung, Daten auf Ihrem Telefon zu synchronisieren.

Google-Dienste (Gmail, Kontakte, Kalender, ...) werden nicht als Geräteadministratoren behandelt. Die Berechtigung für diese Dienste, Änderungen am Smartphone vorzunehmen, sind über die Einstellungen des Google-Kontos geregelt.

# Zertifikate

Digitale Zertifikate werden verwendet, um das Smartphone bei sicheren Netzverbindungen zu identifizieren. Sie benötigen ein Zertifikat z. B. für VPN- oder WLAN-Verbindungen oder für die Authentifizierung bei E-Mail-Servern, Browser- oder anderen Apps. Einige Zertifikate sind im Lieferzustand bereits auf Ihrem Telefon gespeichert. Sie können weitere installieren.

Unterstützte Formate:

- DER-codierte X.509-Zertifikate in Dateien mit der Endung .CRT- oder .CER.
- X.509-Zertifikate in PKCS#12-Schlüsselspeicherdateien mit der Endung .P12- oder .PFX. Wenn Sie ein Zertifikat von einem PKCS#12-Schlüsselspeicher installieren, werden die zugehörigen Privatschlüsselzertifikate oder Zertifikate einer Zertifizierungsstelle ebenfalls installiert.

Dateien mit anderen Endungen lassen sich nicht installieren. Ändern Sie ggf. die Dateiendung.

## Zertifikate verwalten

#### 

Die installierten Zertifikate werden angezeigt.

- System: Enthält alle von einer Zertifizierungsstelle (CA) ausgestellten Zertifikate, die dauerhaft im schreibgeschützten Speicher Ihres Telefons installiert sind.
- **Nutzer:** Enthält alle CA-Zertifikate, die Sie selbst installiert haben, beispielsweise beim Installieren eines Client-Zertifikats.

Ist ein Zertifikat beschädigt oder vertrauen Sie einem Zertifikat nicht, können Sie es deaktivieren bzw. löschen.

 Auf Zertifikat tippen ... es werden Informationen zum Zertifikat angezeigt 
 nach unten scrollen

Systemzertifikat: > Deaktivieren/Aktivieren > OK

Nutzerzertifikat: **Entfernen DK** ... das Zertifikat wird endgültig gelöscht und muss bei Bedarf erneut installiert werden

## Client- und CA-Zertifikate installieren

Weitere Zertifikate von einer SD-Karte, dem internen Speicher, dem Download-Ordner oder von Google Drive installieren.

- > Zertifikat- oder Schlüsselspeicherdatei auf einem der oben genannten Medien speichern.
- ▶ ( Einstellungen ► Sicherheit & Standort ► Verschlüsselung & Anmeldedaten ► Von Speicher installieren ► E Menü öffnen ► Speicherort der Zertifikate auswählen ► auf Dateinamen des gewünschten Zertifikats oder Schlüsselspeichers tippen ► Passwort des Schlüsselspeichers eingeben ► OK ► Namen für das Zertifikat eingeben ► OK

CA-Zertifikate, auf denen die Client-Zertifikate basieren, werden mit diesen installiert.

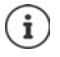

Es muss eine Displaysperre mit hoher Sicherheit eingestellt sein (PIN oder Passwort, wenn Sie Zertifikate installieren wollen. Ggf. werden Sie aufgefordert, eine Displaysperre einzurichten (
S. 54).

# Konten und Standortermittlung

## Konten

Um persönliche Daten, z. B. Kontakte, Bilder oder eine Mail-Box, auf mehreren Geräten zu nutzen, verwenden Sie ein oder mehrere Konten. Über ein Konto werden die Informationen synchronisiert und allen angemeldeten Geräten zur Verfügung gestellt.

## Konto-Typen

#### Google-Konto

Ein Google-Konto benötigen Sie für Google-Dienste wie Gmail<sup>™</sup>, Google+<sup>™</sup> oder YouTube<sup>™</sup> und zum Herunterladen von Apps bei Google Play<sup>™</sup>. Wenn Sie sich mit einem Google-Konto anmelden, werden automatisch E-Mails, Kontakte, Kalendertermine und andere diesem Konto zugeordnete Daten mit Ihrem Gerät synchronisiert. Sie können ein neues Konto auf dem Smartphone einrichten oder das Smartphone bei einem bestehenden Konto anmelden.

#### E-Mail-Konto

Wenn Sie für Ihren E-Mail-Verkehr nicht das Google-Konto verwenden, müssen Sie das Smartphone bei Ihrem Mail-Server anmelden. Es werden POP3- und IMAP-Mail-Server unterstützt.

Sie können E-Mails trotzdem über die App Gmail empfangen und senden.

E-Mails über die App **Gmail** verwalten: Verwenden Sie einen Konto-Typ mit dem Symbol M E-Mails über die App **E-Mail** verwalten: Verwenden Sie einen Konto-Typ mit dem Symbol

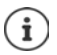

Sie benötigen Informationen über den Dienst, den das Konto nutzt, z. B. die Serveradresse, die Kennung und ein Passwort. Das Telefon muss über WLAN eine Internetverbindung aufbauen können.

#### Exchange-Konto

Ein Exchange-Konto richten Sie zum Synchronisieren von Kontakten, Kalender, Aufgaben und E-Mails mit Microsoft Outlook™ ein.

## Konto hinzufügen

Image: Second second sec

### Konto entfernen

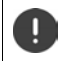

Wird ein Konto vom Gerät entfernt, werden alle zugehörigen Inhalte ebenfalls entfernt, z. B. E-Mails, Kontakte und Einstellungen.

Image: Second Second

## Synchronisieren

Sie können festlegen, wie Apps Nachrichten, E-Mails und andere aktuelle Daten in Ihrem Google-Konto synchronisieren.

Standardmäßig werden Google-Apps automatisch mit dem Google-Konto synchronisiert. Sie können die automatische Synchronisierung für einzelne Google-Apps aktivieren bzw. deaktivieren.

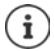

Apps, die nicht von Google sind, können nicht über ein Google-Konto synchronisiert werden. Ggf. finden Sie für diese Apps im jeweiligen Einstellungsmenü eine Option zum Synchronisieren.

## Automatische Synchronisierung aktivieren/deaktivieren

Synchronisierung für Google-Konto einstellen:

Image: Second Second

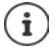

Durch Deaktivieren der automatischen Synchronisierung können Sie die Akkulaufzeit verlängern. Aktivieren Sie die automatische Synchronisierung wieder, wenn Sie sie nach dem Aufladen des Akkus fortsetzen möchten.

Synchronisierung für einzelne Apps einstellen:

Image: Constant State State S

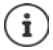

Die Synchronisierung für einzelne Apps kann nur eingestellt werden, wenn die automatische Synchronisierung aktiviert ist.

### Konto manuell synchronisieren

Bei der manuellen Synchronisierung werden die Daten aller Google-Apps aktualisiert, falls automatische Synchronisierung nicht aktiviert ist. Falls automatische Synchronisierung aktiviert ist, werden nur die Apps synchronisiert, deren automatische Synchronisierung nicht deaktiviert ist.

(ii) Einstellungen > Nutzer und Konten > Konto auswählen > Kontosynchronisierung > auf
 tippen > Jetzt synchronisieren

## Standortermittlung

Apps mit Berechtigung zur **Standortermittlung** können anhand der Standortinformationen des Geräts standortbezogene Dienste anbieten, wie Check-in-Optionen sowie Hinweise zur Verkehrslage oder zu Restaurants in der Nähe.

### Standortermittlung aktivieren/deaktivieren

Google 
 Standort 
 Funktion mit Schalter ein-/ausschalten

#### Standortmodus ändern

Je nach Modus werden unterschiedliche Quellen zur Standortermittlung des Geräts verwendet.

Hohe Genauigkeit

Es werden GPS, WLAN, Bluethooth oder Mobilfunknetze verwendet, um den Standort Ihres Geräts möglichst genau zu ermitteln.

• Energiesparmodus

Das Gerät ermittelt den Standort anhand von Quellen, die wenig Strom verbrauchen, wie WLAN und Mobilfunknetze.

Nur Gerät

Es wird ausschließlich GPS verwendet. Der Standortdienst von Google wird nicht verwendet. Dieser Modus verbraucht möglicherweise mehr Strom und arbeitet eventuell langsamer.

Bei aktivierter Standortermittlung:

Einstellungen > Google > Standort > Modus > Modus auswählen

## Standortermittlung durch Apps überprüfen

Überprüfen, von welchen Apps derzeit auf Ihren Standort zugegriffen wird oder in letzter Zeit zugegriffen wurde.

Generation Standort ... unter Letzte Standortanfragen werden die Apps aufgelistet, die zuletzt auf den Standort des Geräts zugegriffen haben.

#### Standortverlauf verwalten

Bei aktiviertem **Standortverlauf** kann Google den Standort des Geräts auch ermitteln, wenn keine Google-App aktiv ist. Informationen zum Standortverlauf werden in Ihrem Google-Konto für alle Geräte, die dem Konto zugeordnet sind, gespeichert.

#### Beinstellungen Google Standort Google-Standortverlauf Google-Standortverlauf Google-Standortverlauf Standort Standort Sta

Die Seite ist der Ausgangspunkt für alle Aktivitäten, die den Standortverlauf betreffen. Sie können z. B. den Standortverlauf für einzelne oder alle Geräte ausschalten, Ihre besuchten Standorte über einen bestimmten Zeitraum einsehen, Informationen über die besuchten Standorte anzeigen oder alle Informationen zu Ihrem Standortverlauf löschen.

Informationen zum Standortverlauf -> Google-Hilfe

# Apps

Ausführliche Informationen zum Umgang mit Apps -> S. 23

# Standard-App

Wenn Sie mehrere Apps mit identischen Funktionen haben, können Sie auswählen, welche App standardmäßig für ein Aktion verwendet werden soll. Wenn Sie z. B. von Google Play einen anderen Kalender oder einen andere App für die Telefonie heruntergeladen haben, können Sie diese Apps zum Standard machen.

## Standard-App für eine Aktion auswählen

Stehen für eine Aktion mehrere Apps zur Verfügung und es ist keine Standard-App festgelegt, werden Sie aufgefordert eine App auszuwählen.

- > Auf die App tippen, die Sie verwenden möchten.
- Auswählen, ob diese App Nur diesmal oder Immer oder f
  ür die Aktion verwendet werden soll.

Wenn Sie Immer auswählen, wird die App als Standard-App für alle Aktionen dieser Art eingestellt.

## Einstellung als Standard-App zurücksetzen

(i) Einstellungen > Apps & Benachrichtigungen > alle Apps anzeigen > App auswählen, für die bei einer Aktion zuvor Immer ausgewählt wurde > Standardmäßig öffnen > Aktionen auf Standard zurücksetzen

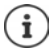

Wenn Sie die Aktion anschließend erneut starten, erhalten Sie wieder die Abfrage, welche App verwendet werden soll.

## Standard-App für häufig verwendete Funktion festlegen

Für einige Funktionen können Sie jederzeit eine Standard-App wählen, ohne eine entsprechende Aktion auszuführen.

► (③) Einstellungen ► Apps & Benachrichtigungen ► Erweitert ► Standard-Apps... es werden verschiedene Funktionen angezeigt ► Funktion auswählen ... wenn es mehrere Apps für diese Funktion gibt, werden Sie angezeigt ► App auswählen

## Einstellungen einer App ändern

Aktuelle App-Einstellungen prüfen und bei Bedarf ändern.

Generation Sector Sector Sect

Welche Einstellungen verfügbar sind, hängt von der jeweiligen App ab.

#### Deinstallieren / Deaktivieren

App von Gerät entfernen / App außer Betrieb nehmen 🛶 S. 24

#### Beenden erzwingen

Stoppt die App einschließlich aller Hintergrundprozesse. Dies ist z. B. dann eine sinnvolle Maßnahme, wenn eine App nicht mehr reagiert oder im Hintergrund läuft und zuviele Systemressourcen (z. B. Speicher) verbraucht. Die App kann im App-Menü einfach wieder gestartet werden.

#### App-Benachrichtigungen

Festlegen, wie mit Benachrichtigungen der App verfahren werden soll (
S. 21)

#### Berechtigungen

Apps oder Systemressourcen, auf die die App zugreifen darf (-+ S. 57)

#### Speicher

Speicherplatz, den die App im internen Speicher belegt.

Speicherplatz freigeben: > auf Speicher tippen > Daten löschen

Temporären Speicher der App freigegen: > auf Speicher tippen > Cache leeren

#### Datennutzung

Datenvolumen, das von der App über das mobile Datennetz oder WLAN herunter- oder hochgeladen wurde (
S. 70).

#### Akku

Akkuverbrauch seit dem letzten vollständigen Laden (
S. 50).

#### Standardmäßig öffnen

Festlegen, wie die App mit Links verfahren soll.

#### Arbeitsspeicher

Durchschnittlicher Speicherverbrauch im temporären Arbeitsspeicher des Geräts während der letzten drei Stunden (
S. 50).

## Allgemeine App-Einstellungen

Berechtigungen und Standardwerte für Apps prüfen und ändern.

#### 🕨 🌐 🕨 👩 Einstellungen 🕨 Apps & Benachrichtigungen

#### Benachrichtigungen

Benachrichtigungen für Apps einrichten (-+ S. 20).

#### Standard-Apps

#### Notfall-Broadcasts

Verschiedene Notfallbenachrichtigungen können aktiviert oder deaktiviert werden.

#### Spezieller App-Zugriff

Enthält umfangreiche Informationen über die Zugriffsmöglichkeiten von Apps auf Daten und Systemressourcen.

## App-Einstellungen zurücksetzen

Alle vorgenommenen Änderungen an App-Einstellungen zurücknehmen.

🕨 🌐 🕨 🔞 Einstellungen 🕨 Apps & Benachrichtigungen 🕨 alle Apps anzeigen 🕨 auf 🚦

tippen 🕨 App-Einstell. zurücksetzen

# Netzwerkverbindungen

Das Smartphone kann Verbindungen zu Mobilfunknetzen, WLANs und anderen Geräten über Bluetooth herstellen.

## Mobilfunknetze

Um mit dem Smartphone über Mobilfunk zu telefonieren, benötigen Sie eine SIM-Karte eines Mobilfunkanbieters. Welche Dienste zu welchen Konditionen zur Verfügung stehen, entnehmen Sie Ihrem Mobilfunkvertrag.

Sie können zwei SIM-Karten in das Gerät einlegen, d. h. zwei Mobilfunknetze parallel verwenden.

### Einstellungen anpassen

#### 🕨 🌐 🕨 👩 Einstellungen 🕨 Netzwerk & Internet 🕨 Mobilfunknetz

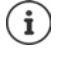

Wenn zwei SIM-Karten in das Gerät eingelegt sind, enthält die Seite **Einstellungen für Mobilfunknetze** ein Register für jede SIM-Karte **>** ggf. passendes Register auswählen.

#### Daten-Roaming

Zulassen, dass das Gerät Daten über die Mobilfunknetze anderer Anbieter überträgt, während Sie sich in einem Gebiet aufhalten, in dem das Netzwerk Ihres Anbieters nicht verfügbar ist.

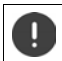

Abhängig von Ihrem Mobilfunk-Vertrag kann Daten-Roaming zu Zusatzkosten führen.

#### Bevorzugter Netzwerktyp

Wählen Sie den bevorzugten Mobilfunkstandard, z. B. 2G, 3G, 4G. Standardmäßig verwendet das Smartphone das bestmögliche verfügbare Netzwerk.

#### **Erweiterter 4G LTE-Modus**

Verbessern Sie die Sprachqualität und die weitere Kommunikation.

#### Zugangspunkte (APNs)

Anhand dieser Einstellungen kann Ihr Mobilfunkanbieter die richtige IP-Adresse für Ihr Gerät ermitteln und eine sichere Verbindung für Ihr Gerät herstellen.

#### Netzbetreiber

Wählen Sie Ihren Anbieter aus den verfügbaren Netzwerken aus.

#### Zwei SIM-Karten verwenden

▶ ③ Einstellungen ▶ Netzwerk & Internet ▶ SIM-Karten ... erkannte SIM-Karten in Steckplatz 1 und 2 werden angezeigt

SIM-Karte außer Betrieb nehmen/in Betrieb nehmen: > Schalter deaktivieren/aktivieren

Informationen anzeigen:

auf einen Eintrag tippen ... der Name der SIM-Karte, die Farbe, die f
ür die Karte verwendet wird, der Mobilfunkanbieter und die Rufnummer werden angezeigt. Sie k
önnen den Namen und die Anzeigefarbe 
ändern.

Für folgende Funktionen die bevorzugte SIM-Karte festlegen:

Mobile Daten

Für die mobile Datenübertragung kann nur eine SIM-Karte verwendet werden.

• Anrufe

Sie können eine SIM-Karte für alle ausgehenden Anrufe festlegen oder vor jedem Anruf fragen lassen, welche SIM-Karte verwendet werden soll.

SMS

Zum Senden von SMS-Nachrichten kann eine SIM-Karte bestimmt werden.

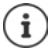

Wenn Sie eine neue SIM-Karte einlegen oder eine vorhandene wechseln, müssen Sie die Zuordnung ggf. neu vornehmen.

## WLAN

Mit dem Smartphone eine Verbindung zu einem WLAN herstellen und die Verbindung zur Übertragung von Daten oder zum Surfen im Internet nutzen.

Befindet sich das Smartphone in Reichweite eines registrierten WLANs und die WLAN-Funktion ist eingeschaltet, wird automatisch eine Verbindung hergestellt.

## WLAN-Funktion ein-/ausschalten

▶ Von der Statusleiste mit zwei Fingern nach unten wischen ... die Schnellinstellungen werden angezeigt ▶ auf das WLAN-Symbol ▼ tippen

oder

Einstellungen > Netzwerk & Internet > WLAN > WLAN mit Schalter An/Aus aktivieren/deaktivieren

Wenn WLAN aktiviert ist, wird in der Statusleiste das Symbol 🖤 angezeigt. Das Symbol zeigt die Signalstärke in vier Stufen. Kleine Pfeile im Symbol zeigen, wenn Daten übertragen werden.

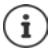

Zur Verlängerung der Akkulaufzeit die WLAN-Funktion deaktivieren, wenn Sie sie nicht verwenden. WLAN wird im Flugmodus deaktiviert.

## Verbindung zu einem WLAN herstellen

▶ Von der Statusleiste mit zwei Fingern nach unten wischen ... die Schnellinstellungen werden angezeigt ▶ auf den Pfeil unter dem WLAN-Symbol ▼ tippen

oder

🕨 🌐 🕨 👩 Einstellungen 🕨 Netzwerk & Internet 🕨 WLAN

... alle WLANs in Reichweite werden angezeigt.

Netzwerke, die mit einem Passwort gesichert sind, haben ein Schlosssymbol 💼 neben dem Eintrag. Netzwerke ohne Schlosssymbol sind offene Hot Spots.

Auf das gewünschte WLAN tippen 
Passwort des Netzwerk eingeben 
Verbinden …
bei erfolgreicher Verbindung wird unter dem Netzwerknamen Verbunden angezeigt

WLANs, die für das Smartphone registriert sind, werden in der Liste **Gespeicherte Netzwerke** angezeigt, auch wenn sie gerade außer Reichweite sind und keine Verbindung besteht.

Gespeicherte WLANs anzeigen: Sespeicherte Netzwerke

## Weitere WLANs hinzufügen

WLANs, die ihren Namen (die SSID) nicht übertragen oder sich nicht in Reichweite befinden, werden nicht in der WLAN-Liste angezeigt. Sie können trotzdem mit Name und Passwort gespeichert werden. Befindet sich das WLAN in Reichweite, wird die Verbindung hergestellt.

Image: State in the state is the state in the state is the state is th

### WLAN entfernen

Soll sich das Gerät nicht automatisch mit einem gespeicherten WLAN verbinden, können Sie es aus der Liste der gespeicherten Netzwerke entfernen.

Gespeicherte Netzwerk & Internet > WLAN > Gespeicherte Netzwerke > auf das gespeichertes Netzwerk tippen, das entfernt werden soll > Entfernen

## WLAN-Details ansehen

▶ ( Einstellungen ▶ Netzwerk & Internet ▶ WLAN ▶ auf den Netzwerknamen eines verbundenen WLANs tippen ... Informationen zur Verbindung werden angezeigt, z. B. der Verbindungsstatus, die Signalstärke, die Übertragungsgeschwindigkeit

Netzwerkeinstellungen ändern:

> Namen des Netzwerks berühren und halten > Netzwerk ändern

Netzwerk löschen: > Netzwerk entfernen

## Verbindungs-Konfiguration

Netzwerk-Einstellungen an die Anforderungen des WLANs anpassen, mit dem eine Verbindung hergestellt werden soll.

▶ ③ Einstellungen ▶ Netzwerk & Internet ▶ WLAN ▶ Namen des Netzwerks berühren und halten ▶ Netzwerk ändern ▶ neben Erweiterte Optionen auf den Abwärtspfeil tippen ...

#### Proxy

Wenn die Verbindung zu einem WLAN über einen Proxy hergestellt wird: > auf Proxy tippen

Proxy-Daten manuell eingeben: 🕨 Manuell 🕨 🧱 Daten eingegen 🕨 Speichern

Automatische Proxy-Konfiguration: > Autom. Proxy-Konfig. > 📟 URL einer PAC-Datei eingeben > Speichern

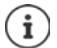

Anhand einer Proxy-Auto-Config-Datei (PAC-Datei) kann ein Webbrowser automatisch den passenden Proxyserver für eine gewünschte URL finden.

### DHCP

### **Erweiterte Optionen**

Einstellungen > Netzwerk & Internet > WLAN > WLAN-Einstellungen > Erweitert > Option wählen...

Benachr. zu offenen Netzwerken ▶ über Schalter aktivieren / deaktivieren Kann aktiviert werden, um ein leistungsstarkes öffentliches Netz anzuzeigen.

Digitale Zertifikate dienen zur Identifizierung des Geräts für den WLAN-Zugriff. Falls nicht alle erforderlichen Zertifikate zur Verfügung stehen, können Sie weitere Zertifikate installieren.

> Zertifikate installieren > Quelle für das Zertifikat auswählen

```
Zertifikate 🔶 S. 58
```

Verbindung zwischen dem Gerät und anderen Wi-Fi Direct-fähigen Geräten herstellen.

 Wi-Fi Direct ... WiFi Direct-fähige Geräte oder Gruppen in Reichweite werden angezeigt gewünschtes Gerät oder Gruppe auswählen

Anmelden an einem WLAN Access Point mit WPS-Push-Funktion.

▶ WPS-Push-Taste ▶ WPS-Push-Funktion am Access Point aktivieren . . . die Verbindung wird aufgebaut

Anmelden an einem WLAN Access Point mit persönlicher Identifikationsnummer (PIN).

▶ WPS-PIN-Eingabe ... die WPS-PIN des Geräts wird angezeigt ▶ WPS-PIN am Access Point eingeben ... die Verbindung wird aufgebaut

# Datenverbrauch

Der Datenverbrauch ist die Menge an Daten, die das Gerät während eines bestimmten Zeitraums über die mobile Datenverbindung oder WLAN hoch- oder herunterlädt. Die meisten Tarife beinhalten eine Beschränkung des Datenvolumens. Um keine zusätzlichen Kosten zu verursachen, können Sie den Datenverbrauch des Geräts prüfen und ggf. einschränken.

## Datenverbrauch prüfen

### 🕨 🌐 🕨 👩 Einstellungen 🕨 Netzwerk & Internet 🕨 Datennutzung

Der Datenverbrauch im Mobilfunknetz wird für einen bestimmten Zeitraum und bezogen auf das Warnlimit für mobile Datennutzung in einem Balken angezeigt.

Unter **Mobile Datennutzung** wird das im eingestellten Zeitraum bisher übertragenen Datenvolumen angezeigt. Unter **WLAN-Datennutzung** sehen Sie das über WLAN übertragenen Datenvolumen im eingestellten Zeitraum.

Weitere Informationen anzeigen, z. B. die Apps, die am Datenverbrauch beteiligt waren:

Auf Mobile Datennutzung oder WLAN-Datennutzung tippen ... es werden weitere Informationen angezeigt, z. B. welche Apps am Datenverbrauch beteiligt waren.

Anderen Zeitraum anzeigen:

> Auf Pfeil neben dem angezeigten Zeitraum tippen

Abrechnungszeitraum für mobile Datennutzung ändern:

▶ Mobile Datennutzung ▶ auf tippen ▶ Beginn des monatlichen Abrechnungszeitraums auswählen ▶ Abrechnungszeitraum ▶ Übernehmen

## Limit und Warnung für mobilen Datenverbrauch festlegen

#### Datenlimit eintragen

Tragen Sie das maximale Datenvolumen, dass Ihnen Ihr Provider zur Verfügung stellt als Datenlimit ein. Wird das eingestellten Limit für den Datenverbrauch erreicht, wird die mobile Datennutzung automatisch deaktiviert. Sie erhalten eine Benachrichtigung.

- ▶ Mobile Datennutzung ▶ auf tippen ▶ Funktion Datenlimit festlegen mit Schalter aktivieren ▶ OK
- ▶ Auf Datenlimit tippen ▶ ggf. zwischen Megabyte (MB) und Gigabyte (GB) wechseln ▶ Wert ändern ▶ Übernehmen
- ... das Limit wird in die Grafik Mobile Datennutzung eingetragen.

#### Datennutzung wieder aktivieren:

▶ Mobile Datennutzung ▶ auf tippen ▶ Funktion Datenlimit festlegen mit Schalter deaktivieren ▶ OK

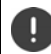

Es können jetzt Kosten für die Datenübertragung anfallen.

#### Warnung für Datennutzung festlegen

Legen Sie einen Wert für das verbrauchte Datenvolumen fest, bei dem Sie eine Warnung erhalten wollen.

 (ii) Einstellungen > Netzwerk & Internet > Datennutzung > auf den Balken tippen > (iii) Wert ändern > Übernehmen

oder

▶ Mobile Datennutzung ▶ auf tippen ▶ Warnlimit für mobile Daten ▶ Wert ändern ▶ Übernehmen

... wird der festgelegte Wert für das Datenvolumen erreicht, erhalten Sie eine Benachrichtigung.

### Mobile Datenverbindung aktivieren/deaktivieren

Wenn Sie die Datenübertragung über das Mobilfunknetz deaktivieren, werden Aktionen mit hohem Datenverbrauch, z. B. die Aktualisierung von Apps, nur dann ausgeführt, wenn eine Verbindung zu einem WLAN besteht.

Von der Statusleiste nach unten wischen ... die Schnellinstellungen werden angezeigt auf <sup>16</sup> / <sup>×</sup> tippen (<sup>16</sup> = aktiviert)

oder

Einstellungen > Netzwerk & Internet > Datennutzung > Datenübertragung mit Schalter neben Mobiler Datenverkehr ein-/ausschalten

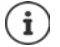

Einige Funktionen arbeiten nur eingeschränkt, wenn die mobile Datennutzung deaktiviert ist.

### Datensparmodus aktivieren/deaktivieren

Bei aktiviertem Datensparmodus wird die mobile Datennutzung reduziert. Die meisten Apps und Dienste können Hintergrunddaten nur noch über WLAN abrufen.

Von der Statusleiste mit zwei Fingern nach unten wischen ... die Schnellinstellungen werden angezeigt auf / + tippen (+ = aktiviert)

#### oder

Image: Second Second

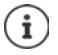

Das Einschränken der Hintergrunddaten kann die Leistung der App beeinträchtigen. Sie erhalten z. B. keine Benachrichtigungen mehr, bis die App das nächste Mal geöffnet wird.

## Hintergrunddaten in kostenpflichtigen WLANs beschränken

Normalerweise ist die Datenübertragung im WLAN kostenlos ist. Wenn Sie sich in einem kostenpflichtigen WLAN befinden, z. B. unterwegs im einem Hot Spot, können Sie die unbemerkte Übertragung von Hintergrunddaten verhindern.

Image: Second Second Sec

## Weitere Maßnahmen zum Reduzieren des Datenverbrauchs

#### Automatische Synchronisierung ausschalten

Wenn die automatische Synchronisierung aktiviert ist, werden Daten von Apps automatisch aktualisiert, z.B. Kontakte oder Termine.

Automatische Synchronisierung deaktivieren: -> S. 61

#### **Daten-Roaming deaktivieren**

lst das Netzwerk Ihres Mobilfunkanbieters nicht verfügbar, kann das Gerät mithilfe von Daten-Roaming die Netzwerke anderer Mobilfunkanbieter nutzen.

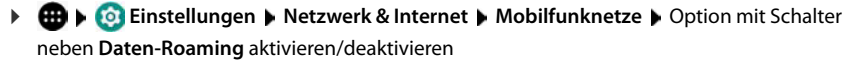

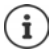

Daten-Roaming kann zusätzliche Kosten verursachen, ist aber an manchen Orten die einzige Möglichkeit zum Herstellen einer Internetverbindung.
# Bluetooth

Mit dem Smartphone eine Verbindung zu einem Bluetooth-Gerät herstellen.

Wenn Sie zum ersten Mal ein Bluetooth-Gerät verwenden, muss es zunächst durch einen Pairing-Vorgang mit dem Smartphone gekoppelt werden, damit eine sichere Verbindung zwischen beiden Geräten möglich ist. Anschließend wird die Verbindung automatisch hergestellt.

## Bluetooth aktivieren/deaktivieren

oder

Einstellungen > Verbundene Geräte > Bluetooth mit Schalter An/Aus aktivieren/deaktivieren

Wenn Bluetooth aktiviert ist, wird in der Statusleiste das Symbol 🗱 angezeigt.

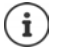

Das Gerät ist für alle Geräte mit Bluetooth-Funktion in der Nähe sichtbar.

Zur Verlängerung der Akkulaufzeit die Bluetooth-Funktion deaktivieren, wenn Sie sie nicht verwenden. Bluetooth wird im Flugmodus deaktiviert.

## Pairing durchführen

Bevor Sie ein Telefon oder ein Tablet mit einem Bluetooth-Gerät verbinden können, müssen Sie zunächst ein Pairing zwischen diesen Geräten durchführen. Nachdem ein solches Pairing erfolgt ist, behalten die Geräte diesen Status, bis Sie das Pairing aufheben.

Einstellungen > Verbundene Geräte > Neues Gerät koppeln ... die verfügbaren Bluetooth-Geräte in der Umgebung werden angezeigt > auf den Namen des gewünschten Bluetooth-Geräts tippen > weitere Anweisungen auf dem Bildschirm befolgen, um das Pairing abzuschließen ... bei Erfolg wird das Gerät in die Liste Gekoppelte Geräte aufgenommen

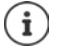

Falls Sie dazu aufgefordert werden, eine Kennung einzugeben, versuchen Sie es mit den gängigen Kennungen 0000 oder 1234 oder lesen Sie die Dokumentation des Bluetooth-Geräts.

## Namen verbundener Bluetooth-Geräte ändern oder Pairing aufheben

► (a) Einstellungen ► Verbundene Geräte ► Bluetooth ► neben dem Bluetooth-Gerät in der Liste Gekoppelte Geräte auf tippen

Namen ändern: 🕨 📟 Namen für das Gerät eingeben 🕨 OK

Pairing aufheben: > Entfernen

## Bluetooth-Namen des Smartphones ändern

Das Smartphone ist für andere Bluetooth-Geräte unter dem Namen Gigaset GS185 sichtbar. Sie können den Namen ändern.

Height State in the second second se

## Informationen zur Datenübertragung anzeigen

Image: Section 2015 Section 2015 Section

# Flugmodus

Im Flugmodus werden WLAN, Mobilfunknetze und Bluetooth deaktiviert.

 Von der Statusleiste mit zwei Fingern nach unten wischen ... die Schnellinstellungen werden angezeigt ) auf das Flugmodus-Symbol X tippen

oder

Image: Second Second

oder

▶ Ein-/Aus-Taste lang drücken ▶ auf 式 Flugmodus tippen ▶ OK

Wenn der Flugmodus aktiviert ist, wird in der Statusleiste das Symbol 🛧 angezeigt.

# Virtuelle private Netzwerke (VPN)

Über ein virtuelles privates Netzwerk (VPN) verbinden Sie das Smartphone mit Ihrem privaten oder einem Firmenetzwerk. Wenn Sie unterwegs sind und Zugang zu einem WLAN haben, nutzen Sie die VPN-Verbindung, um abhörsicher zu surfen, kostenlos über Ihre Festnetznummer zu telefonieren, auf Ihre Mailbox oder auf Daten im Firmennetzwerk zuzugreifen.

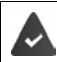

Im privaten oder geschäftlichen Netzwerk ist ein VPN-Server eingerichtet.

Auf dem Smartphone ist ein VPN-Client vorinstalliert. Zum Einrichten der VPN-Verbindung benötigen Sie die Konfigurationsdaten des VPN.

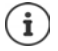

Möglicherweise benötigen Sie für das VPN, mit dem Sie das Smartphone verbinden wollen, einen anderen VPN-Client. Im Google Play Store werden diverse VPN-Apps angeboten. Wenn Sie eine VPN-App installiert haben, erfolgt die Konfiguration über die App.

## VPN hinzufügen

Generations by the second second s

## Verbindung zu einem VPN herstellen

Image: Section 2014 And Section 2014 And Section 2014

Ist das Gerät mit einem VPN verbunden wird in der Statusleiste das Symbol Or angezeigt.

## VPN-Verbindung trennen

Von der Statusleiste mit zwei Fingern nach unten wischen ... die Schnellinstellungen werden geöffnet > neben Das Netzwerk wird möglicherweise überwacht. auf das Symbol Ortippen > neben dem zu trennenden VPN auf ortippen > Verbindung trennen

## VPN löschen

Image: Section 2015 Section 2015 Section

## VPN-Einstellungen bearbeiten

Image: Second second sec

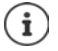

Falls Sie eine VPN-App verwenden, wird diese geöffnet und Sie können dann die gewünschten Änderungen vornehmen.

## Durchgehend aktives VPN aktivieren/deaktivieren

Bei einigen VPNs bleibt das Gerät durchgängig verbunden, wenn die VPN-Verbindung nicht inaktiv ist. Dies kann sinnvoll sein, wenn Sie sich zwischen ungesicherten öffentlichen WLANs bewegen.

Durchgehend aktives VPN aktivieren:

- Markieren Sie beim Anmelden bei einem VPN die Option Kontoinformationen speichern
- ▶ Auf tippen ▶ Durchgehend aktives VPN ▶ VPN auswählen ▶ OK

Sie erhalten eine Benachrichtigung, dass durchgehend aktives VPN eingeschaltet ist und wenn die Verbindung zu einem durchgehend aktiven VPN unterbrochen wird.

#### Durchgehend aktives VPN deaktivieren:

Auf tippen Durchgehend aktives VPN Keines OK

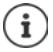

Wenn Sie ein VPN über eine App eingerichtet haben, wird die Option **Durchgehend** aktives VPN nicht angezeigt.

# Tethering mit WLAN-Hotspot, Bluetooth oder USB

Mit einem mobilen WLAN-Hotspot, Bluetooth-Tethering oder USB-Tethering können Sie die Datenverbindung des Smartphones an andere Geräte freigeben. Nutzen Sie zum Beispiel eine Verbindung des Smartphones, um mit Ihrem Notebook im Internet zu surfen.

> Möglicherweise fallen zusätzliche Kosten an, wenn Sie Hotspot- oder Tethering-Verbindungen nutzen. Wenden Sie sich ggf. an Ihren Mobilfunkanbieter.

Hotspots und Tethering können den Akku stark belasten.

- Während der Nutzung von Hotspot und Tethering das Smartphone an eine Stromversorgung anschließen.
- > Hotspot und Tethering deaktivieren, wenn Sie sie nicht mehr benötigen.

## WLAN-Hotspot aktivieren oder deaktivieren

Eigenes Gerät als WLAN-Hotspot einrichten.

▶ ③ Einstellungen ▶ Netzwerk & Internet ▶ Hotspot und Tethering ▶ Mobiler WLAN-Hotspot ▶ Funktion mit Schalter aktivieren/deaktivieren

Wenn der Hotspot aktiviert ist, wird das Symbol ด in der Statusleiste angezeigt.

In der Benachrichtigungsleiste wird das Symbol (••) angezeigt. In der Nachricht sehen Sie die Anzahl der verbundenen und blockierten Nutzer.

#### Einstellungen des WLAN-Hotspots anpassen

Netzwerkname, Sicherheit, Passwort, Frequenzband für Zugriffspunkt ändern.

Image: Second Second Sec

## Ein Gerät mit dem WLAN-Hotspot verbinden

Am Smartphone Netzwerknamen und Passwort anzeigen:

Image: Section 2015 Section 2015 Section

Am anderen Gerät Verbindung zum Hotspot herstellen:

 Liste mit WLANs in Reichweite öffnen 
 Netzwerk mit dem Netzwerknamen des Hotspots auswählen 
 Passwort des Hotspots eingeben 
 verbinden.

## Bluetooth-Tethering einrichten und nutzen

Internetverbindung über Bluetooth mit anderen Geräten teilen.

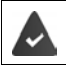

Die mobile Datenverbindung ist aktiviert 🔶 S. 71

- Das andere Gerät so einrichten, dass es eine Netzwerkverbindung über Bluetooth herstellt. Lesen Sie dazu gegebenenfalls die Anleitung des Geräts.

Internet-Verbindung des Telefons über Bluetooth-Tethering freigeben/Freigabe beenden:

Image: Section 2 Content of the section 2 Content of the section 2 C

## USB-Tethering einrichten und nutzen

Internetverbindung über ein USB-Kabel mit einem anderen Gerät teilen.

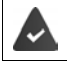

Die mobile Datenverbindung ist aktiviert -> S. 71

USB-Tethering aktivieren/deaktivieren:

Image: Section 2015 Section 2015 Section

Wenn USB-Tethering aktiviert ist, wird in der Benachrichtigungsleiste das Symbol 🍁 angezeigt.

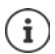

USB-Tethering wird dauerhaft deaktiviert, wenn Sie das USB-Kabel ziehen.

USB-Tethering ist nicht auf Mac-Computern verfügbar.

# System

# Datum und Uhrzeit

🕨 🤀 🕨 🧑 Einstellungen 🕨 System 🕨 Datum & Uhrzeit ...

## Automatisch einstellen

Datum und Uhrzeit automatisch über einen Zeitserver einstellen lassen:

Autom. Datum/Uhrzeit einschalten

oder: > ausschalten und Datum und Uhrzeit manuell einstellen

## Manuell einstellen

- ▶ Datum festlegen ▶ Datum im Kalender auswählen ▶ OK
- Uhrzeit festlegen Stundenanzeige auf die richtige Position ziehen OK Für 12-Stundenanzeige äußeren Ring verwenden Für 24-Stundenanzeige inneren und äußeren Ring verwenden
- ▶ auf Minutenanzeige der angezeigten Uhrzeit tippen ▶ Zeiger auf die richtige Position ziehen ▶ OK

## Zeitzone einstellen

Standardmäßig wird die Zeitzone automatisch eingestellt. Zeitzone selbst wählen:

## Zeit- und Datumsformat festlegen

Zeit im 24-Stunden-Format (z. B. 18:30) / 12-Stunden-Format (6:30 nachm.) anzeigen:

Schalter neben 24-Stunden-Format aktivieren/deaktivieren

# Software-Updates

## Android-Version prüfen

▶ ③ Einstellungen ▶ System ▶ Über das Telefon ... die aktuelle Version wird unter Android-Version angezeigt

## Aktuelle Android-Updates herunterladen

Wenn ein neues Android-System-Update für Ihr Gerät verfügbar ist, werden Sie benachrichtigt.

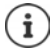

Das Update verbraucht Energie und hat ein hohes Datenvolumen.

Überprüfen Sie deshalb vor der Installation den Akkuladezustand (→ S. 50) und den Datenverbrauch (→ S. 70). Schließen Sie ggf. das Gerät an die Stromversorgung an und stellen Sie eine WLAN-Verbindung her.

## Update nach dem Erhalt einer Benachrichtigung installieren

- Installation starten: 

  auf Herunterladen tippen

#### Update ohne den Erhalt einer Benachrichtigung installieren

Wenn es eine aktuellere Version gibt: > auf Herunterladen tippen

#### Einstellungen für die Systemaktualisierung

Sie können für das Herunterladen von Updates folgende Einstellungen vornehmen:

- 🕨 🌐 🕨 👩 Einstellungen 🕨 System 🕨 Über das Telefon 🕨 Systemaktualisierungen 🕨 auf
  - tippen 🕨 auf 🔯 tippen
  - Zeitplan für automatisches Suchen nach Updates festlegen
  - Option auswählen, wenn Updates nur über WiFi heruntergeladen werden sollen
  - Option auswählen, wenn Updates automatisch heruntergeladen werden sollen

# System sichern und wiederherstellen

## Daten und Einstellungen sichern

Mit einem oder mehreren Google-Konten verknüpften Daten über den Android Backup Service sichern. Falls Sie das Gerät wechseln oder Daten löschen müssen, können Sie die Daten aus jedem zuvor gesicherten Google-Konto wiederherstellen.

Folgende Daten werden gesichert:

- Google Kalender-Einstellungen
- WLAN-Netzwerke und -Passwörter
- Hintergründe des Startbildschirms
- Gmail-Einstellungen
- Über Google Play installierte (in der Play Store App gesicherte) Apps
- Bildschirmeinstellungen, d. h. Helligkeit und Ruhemodus
- Sprach- und Eingabeeinstellungen
- Datum/Uhrzeit
- Einstellungen und Daten von Drittanbieter-Apps, die je nach App unterschiedlich sind

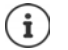

Der Android Backup Service wird nicht von allen Apps verwendet. Bei bestimmten Apps werden möglicherweise nicht alle Daten gesichert und wiederhergestellt.

Einstellungen > System > Sicherung > Funktion Auf Google Drive sichern mit Schalter aktivieren/deaktivieren

#### System

Weitere Sicherungskonto einrichten:

Konto 
 Konto hinzufügen 
 PIN, Muster oder Passwort eingeben 
 Kontodaten eingeben

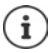

Sie können mehrere Sicherungskonten einrichten.

#### Netzwerkeinstellungen zurücksetzen

WLAN-, Mobilfunk- und Bluetooth-Daten zurücksetzen.

Image: System Image: Optionen zurücksetzen Image: WLAN, mobile Daten & Bluetooth zurücksetzen
 Einstellungen zurücksetzen

#### App-Einstellungen zurücksetzen

Einstellungen für APPs wie Deaktvierungen, Benachrichtigungen, Standard-Einstellungen zurücksetzen. Alle App-Daten bleiben erhalten.

## Gerät auf Werkseinstellungen zurücksetzen

Wenn Sie das Gerät an eine andere Person weitergeben, können Sie alle persönlichen Daten entfernen.

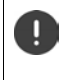

Beim Zurücksetzen auf Werkseinstellungen wird der interne Speicher gelöscht, heruntergeladene Apps, Musik, Fotos usw. werden entfernt, die Anmeldung beim Google-Konto wird aufgehoben.

▶ ( Einstellungen ▶ System ▶ Optionen zurücksetzen ▶ Alle Daten löschen (auf Werkseinstellungen zurücksetzen) ▶ Telefon zurücksetzen

# Anhang

# Kundenservice

Ersatzteile und Zubehör für Ihr Produkt erhalten Sie unter <u>www.gigaset.com</u>. Hilfe erhalten sie unter <u>www.gigaset.com/service</u> oder telefonisch:

| Service-Hotline Deutschland | 02871 / 912 912  |
|-----------------------------|------------------|
| Service-Hotline Österreich  | 0043 1 311 3046  |
| Service-Hotline Luxemburg   | (+352) 8002 3811 |
| Service-Hotline Schweiz     | 0848 212 000     |

Die lokalen/nationalen Tarife finden Anwendung. Für Anrufe aus den Mobilfunknetzen können abweichende Preise gelten.

# Garantie-Urkunde

Dem Verbraucher (Kunden) wird unbeschadet seiner Mängelansprüche gegenüber dem Verkäufer eine Haltbarkeitsgarantie zu den nachstehenden Bedingungen eingeräumt:

- Neugeräte und deren Komponenten, die aufgrund von Fabrikations- und/oder Materialfehlern innerhalb von 24 Monaten ab Kauf einen Defekt aufweisen, werden von Gigaset Communications GmbH nach eigener Wahl gegen ein dem Stand der Technik entsprechendes Gerät kostenlos ausgetauscht oder repariert. Für Verschleißteile (z. B. Akkus, Tastaturen, Gehäuse) gilt diese Haltbarkeitsgarantie für sechs Monate ab Kauf.
- Diese Garantie gilt nicht, soweit der Defekt der Geräte auf unsachgemäßer Behandlung und/oder Nichtbeachtung der Handbücher beruht.
- Diese Garantie erstreckt sich nicht auf vom Vertragshändler oder vom Kunden selbst erbrachte Leistungen (z. B. Installation, Konfiguration, Softwaredownloads). Handbücher und ggf. auf einem separaten Datenträger mitgelieferte Software sind ebenfalls von der Garantie ausgeschlossen.
- Als Garantienachweis gilt der Kaufbeleg, mit Kaufdatum. Garantieansprüche sind innerhalb von zwei Monaten nach Kenntnis des Garantiefalles geltend zu machen.
- Ersetzte Geräte bzw. deren Komponenten, die im Rahmen des Austauschs an Gigaset Communications GmbH zurückgeliefert werden, gehen in das Eigentum von Gigaset Communications GmbH über.
- Diese Garantie gilt f
  ür in der Europ
  äischen Union erworbene Neuger
  äte. Garantiegeberin f
  ür in Deutschland gekaufte Ger
  äte ist die Gigaset Communications GmbH, Frankenstr. 2a, D-46395 Bocholt. Garantiegeberin f
  ür in Österreich gekaufte Ger
  äte ist die Gigaset Communications Austria GmbH, Businesspark Marximum Objekt 2 / 3.Stock, Modecenterstra
  ße 17, 1110 Wien.
- Weiter gehende oder andere Ansprüche aus dieser Herstellergarantie sind ausgeschlossen. Gigaset Communications GmbH haftet nicht für Betriebsunterbrechung, entgangenen Gewinn und den Verlust von Daten, zusätzlicher vom Kunden aufgespielter Software oder sonstiger Informationen. Die Sicherung derselben obliegt dem Kunden. Der Haftungsausschluss gilt nicht, soweit zwingend gehaftet wird, z. B. nach dem Produkthaftungsgesetz, in Fällen des Vorsatzes, der groben Fahrlässigkeit, wegen der Verletzung des Lebens, des Körpers oder der Gesundheit oder wegen der Verletzung wesentlicher Vertragspflichten. Der Schadensersatzanspruch für die Verletzung wesentlicher Vertragspflichten ist jedoch auf den vertragstypischen, vorhersehbaren Schaden begrenzt, soweit nicht Vorsatz oder grobe Fahrlässigkeit vorliegt oder wegen der Verletzung des Lebens, des Körpers oder der Gesundheit oder nach dem Produkthaftungsgesetz gehaftet wird.
- Durch eine erbrachte Garantieleistung verlängert sich der Garantiezeitraum nicht.
- Soweit kein Garantiefall vorliegt, behält sich Gigaset Communications GmbH vor, dem Kunden den Austausch oder die Reparatur in Rechnung zu stellen. Gigaset Communications GmbH wird den Kunden hierüber vorab informieren.
- Eine Änderung der Beweislastregeln zum Nachteil des Kunden ist mit den vorstehenden Regelungen nicht verbunden.

Zur Einlösung dieser Garantie wenden Sie sich bitte an Gigaset Communications GmbH. Die Kontaktdaten entnehmen Sie bitte der Bedienungsanleitung.

# Garantieurkunde Schweiz

Dem Verbraucher (Kunden) wird unbeschadet seiner Mängelansprüche gegenüber dem Verkäufer eine Haltbarkeitsgarantie zu den nachstehenden Bedingungen eingeräumt:

- Neugeräte und deren Komponenten, die aufgrund von Fabrikations- und/oder Materialfehlern innerhalb von 24 Monaten ab Kauf einen Defekt aufweisen, werden von Gigaset Communications nach eigener Wahl gegen ein dem Stand der Technik entsprechendes Gerät kostenlos ausgetauscht oder repariert. Für Verschleissteile(z.B. Akkus, Tastaturen, Gehäuse, Gehäusekleinteile, Schutzhüllen – soweit im Lieferumfang enthalten) gilt diese Haltbarkeitsgarantie für sechs Monate ab Kauf.
- Diese Garantie gilt nicht, soweit der Defekt der Geräte auf unsachgemässer Behandlung und/oder Nichtbeachtung der Handbücher beruht.
- Diese Garantie erstreckt sich nicht auf vom Vertragshändler oder vom Kunden selbst erbrachte Leistungen (z.B. Installation, Konfiguration, Softwaredownloads). Handbücher und ggf. auf einem separaten Datenträger mitgelieferte Software sind ebenfalls von der Garantie ausgeschlossen.
- Als Garantienachweis gilt der Kaufbeleg mit Kaufdatum. Garantieansprüche sind innerhalb von zwei Monaten nach Kenntnis des Garantiefalles geltend zu machen.
- Ersetzte Geräte bzw. deren Komponenten, die im Rahmen des Austauschs an Gigaset Communications zurückgeliefert werden, gehen in das Eigentum von Gigaset Communications über.
- Diese Garantie gilt f
  ür in der Schweiz erworbene Neuger
  äte. Garantiegeberin ist die Gigaset Communications Schweiz GmbH, Bielstrasse 20, 4500 Solothurn, Switzerland.
- Weiter gehende oder andere Ansprüche aus dieser Herstellergarantie sind ausgeschlossen. Gigaset Communications haftet nicht für Betriebsunterbrechung, entgangenen Gewinn und den Verlust von Daten, zusätzlicher vom Kunden aufgespielter Software oder sonstiger Informationen. Die Sicherung derselben obliegt dem Kunden. Der Haftungsausschluss gilt nicht, soweit zwingend gehaftet wird, z.B. nach dem Produkthaftpflichtgesetz, in Fällen des Vorsatzes, der groben Fahrlässigkeit, wegen der Verletzung des Lebens, des Körpers oder der Gesundheit.
- Durch eine erbrachte Garantieleistung verlängert sich der Garantiezeitraum nicht.
- Soweit kein Garantiefall vorliegt, behält sich Gigaset Communications vor, dem Kunden den Austausch oder die Reparatur in Rechnung zu stellen. Gigaset Communications wird den Kunden hierüber vorab informieren.
- Gigaset Communications behält sich das Recht vor seine Servicearbeiten durch ein Subunternehmen ausführen zu lassen. Anschrift siehe <u>www.gigaset.com/service</u>
- Eine Änderung der Beweislastregeln zum Nachteil des Kunden ist mit den vorstehenden Regelungen nicht verbunden.

Zur Einlösung dieser Garantie, wenden Sie sich bitte an unsere Hotline Tel. 0848 212 000.

#### Haftungsausschluss

Das Display besteht aus Bildpunkten (Pixel). Jedes Pixel besteht aus drei Sub-Pixel (rot, grün, blau). Es kann vorkommen, dass ein Sub-Pixel ausfällt oder eine Farbabweichung aufweist.

Ein Garantiefall liegt nur vor, wenn die Maximalzahl erlaubter Pixelfehler überschritten wird.

| Beschreibung                              | max. Anzahl erlaubter Pixelfehler |
|-------------------------------------------|-----------------------------------|
| Farbig leuchtende Sub-Pixel               | 1                                 |
| Dunkle Sub-Pixel                          | 1                                 |
| Gesamtzahl farbiger und dunkler Sub-Pixel | 1                                 |

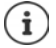

Gebrauchsspuren an Display und Gehäuse sind bei der Garantie ausgeschlossen.

Bestimmte Inhalte und Dienste, auf welche über dieses Gerät zugegriffen werden kann, sind als Eigentum Dritter und durch Urheberrechte, Patente, Handelsmarken und/oder andere Gesetze zum Schutz des geistigen Eigentums geschützt. Solche Inhalte und Dienste werden ausschließlich für die nicht kommerzielle, private Nutzung bereitgestellt. Sie dürfen Inhalte und Dienste gegebenenfalls nicht in einer Weise nutzen, die nicht vom Eigentümer eines bestimmten Inhalts oder eines Serviceanbieters autorisiert worden sind. Ohne die grundsätzliche Gültigkeit der vorhergehenden Bestimmungen zu beschränken, außer, soweit ausdrücklich vom Eigentümer des Inhalts oder Serviceanbieters festgelegt, ist die Veränderung, Vervielfältigung, Weiterverbreitung, das Hochladen, die Veröffentlichung, Übertragung, Übersetzung, der Verkauf, die Erstellung abgeleiteter Werke, Verbreitung oder Verteilung der auf diesem Gerät dargestellten Inhalte oder Dienste in jedweder Form und auf jedwedem Medium untersagt.

# Herstellerhinweise

## Zulassung

Dieses Gerät ist für den Betrieb innerhalb des Europäischen Wirtschaftsraums und der Schweiz vorgesehen, in anderen Ländern jeweils in Abhängigkeit von nationaler Zulassung.

Länderspezifische Besonderheiten sind berücksichtigt.

Hiermit erklärt die Gigaset Communications GmbH, dass der Funkanlagentyp Gigaset GS185 der Richtlinie 2014/53/EU entspricht.

Der vollständige Text der EU-Konformitätserklärung ist unter der folgenden Internetadresse verfügbar: <u>www.gigaset.com/docs</u>.

In einigen Fällen kann diese Erklärung in den Dateien "International Declarations of Conformity" oder "European Declarations of Conformity" enthalten sein.

Bitte lesen Sie daher auch diese Dateien.

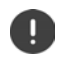

Der Betrieb im Frequenzbereich 5150 - 5350 MHz ist in folgenden Ländern nur in geschlossenen Räumen erlaubt

| 8  | AT | BE | BG | СН | CY | CZ | DE | DK | EE | EL | ES |
|----|----|----|----|----|----|----|----|----|----|----|----|
| FI | FR | HR | HU | IE | IS | IT | LI | LT | LU | LV | MT |
| NL | NO | PT | PL | RO | SE | SI | SK | TR | UK |    |    |

# Abfall und Umweltschutz

## **Richtige Entsorgung dieses Produkts**

(Richtlinie für Elektro- und Elektronikaltgeräte (WEEE))

(Gültig in Ländern mit Mülltrennsystemen)

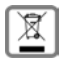

Diese Kennzeichnung auf dem Produkt, dem Zubehör oder in der Literatur weist darauf hin, dass das Produkt und dessen elektronisches Zubehör (z.B. Ladegerät, Kopfhörer, USB-Kabel) nicht im Haushaltsmüll entsorgt werden dürfen.

Um mögliche Umwelt- und Gesundheitsschäden aus unkontrollierter Abfallentsorgung zu vermeiden, recyclen Sie es verantwortungsbewusst, um die nachhaltige Wiederverwendung von Rohstoffen zu fördern. Private Nutzer wenden sich an den Händler, bei dem das Produkt gekauft wurde, oder kontaktieren die zuständigen Behörden, die Auskünfte darüber erteilen, wo die Teile für die umweltfreundliche Entsorgung abgegehen werden können

Gewerbliche Nutzer wenden sich bitte an Ihren Lieferanten und überprüfen die Allgemeinen Geschäftsbedingungen ihres Kaufvertrages.

Dieses Produkt und die elektronischen Zubehörteile dürfen nicht zusammen mit anderem Gewerbemüll entsorgt werden.

Diese "EEE" ist mit der RoHS-Richtlinie kompatibel.

## **Technische Daten**

| Frequenz | Band                              | max. Leistung |  |
|----------|-----------------------------------|---------------|--|
| 2G       | 1900 MHz                          | 29,5 dBm      |  |
|          | 1800 MHz                          | 29,5 dBm      |  |
|          | 850 MHz                           | 32,5 dBm      |  |
|          | 900 MHz                           | 32,5 dBm      |  |
| 3G       | B1                                | 22,8 dBm      |  |
|          | B8                                | 22,8 dBm      |  |
| 4G       | B1                                | 21,8 dBm      |  |
|          | B3                                | 21,8 dBm      |  |
|          | B7                                | 21,5 dBm      |  |
|          | B8                                | 22 dBm        |  |
|          | B20                               | 22 dBm        |  |
| WLAN     | 2412-2472 Mhz                     |               |  |
|          | 11B:16 dBm 11G:14 dB m 11N:12 dBm |               |  |
| BT       | 2402-2480 Mhz, 6.0 dBm            |               |  |

## Über die Strahlung

#### Informationen zur SAR-Zertifizierung (Spezifische Absorptionsrate)

DIESES GERÄT ERFÜLLT DIE INTERNATIONALEN RICHTLINIEN FÜR DIE BELASTUNG DURCH FUNKWELLEN. Ihr Mobilgerät wurde so entwickelt, dass es die international empfohlenen Expositionsgrenzwerte für Funkwellen nicht überschreitet.

Diese Richtlinien wurden von einer unabhängigen wissenschaftlichen Organisation (ICNIRP) festgelegt und enthalten eine große Sicherheitsmarge, die die Sicherheit aller Personen, unabhängig von deren Alter und gesundheitlichem Zustand, gewährleisten soll. Die Richtlinien zu Exposition von Funkwellen nutzen eine Maßeinheit, die spezifische Absorptionsrate oder SAR. Der SAR-Grenzwert für Mobilgeräte ist 2,0 W/kg. Die höchsten SAR-Werte im Rahmen der ICNIRP-Richtlinien für dieses Gerätemodell sind:

Höchster SAR-Wert für dieses Telefonmodell und die Erfassungsbedingungen

| Kopf SAR               | 0,190 W/kg (10g) |
|------------------------|------------------|
| Am Körper getragen SAR | 1,109 W/kg (10g) |

SAR-Werte für das Tragen am Körper wurden in einer Distanz von 5 mm ermittelt. Für die Einhaltung der HF-Expositionsrichtlinien zum Tragen am Körper sollte das Gerät zumindest in dieser Distanz vom Körper entfernt positioniert werden.

# Symbole

# Statusleiste und Schnelleinstellungen

|                                   | Ladezustand des Akkus / Akku wird geladen                                           |
|-----------------------------------|-------------------------------------------------------------------------------------|
| <b>▽</b> / <b>▽</b> / <b>▽</b> /▼ | WLAN-Verbindung aktiviert. Die Empfangsqualität wird in vier Stufen angezeigt.      |
| *                                 | WLAN-Verbindung deaktiviert.                                                        |
| * / *                             | Bluetooth aktiviert / deaktiviert                                                   |
|                                   | Mobilfunk-Verbindung aktiviert. Die Empfangsqualität wird in vier Stufen angezeigt. |
|                                   | Mobilfunk-Verbindung deaktiviert / Keine SIM-Karte eingelegt                        |
| 0-                                | VPN-Verbindung aktiv                                                                |
| 36 / ×                            | Datenverbindung aktiviert / deaktiviert                                             |
| € / O                             | Datensparmodus aktiviert / deaktiviert                                              |
| <b>★</b> / <b>☆</b>               | Flugmodus eingeschaltet /ausgeschaltet                                              |
|                                   | Hochformat fest eingestellt / automatisches Drehen des Bildschirms<br>möglich       |
| ◀))/ 🕒 / ¤□⊧                      | Klingelton: höchste Lautstärke / ausgeschaltet / nur Vibration                      |
| T / X                             | Taschenlampe eingeschaltet / ausgeschaltet                                          |
| $\mathbb{Z}^{1}$                  | Streaming: Datenübertragung starten / Datenübertragung anhalten                     |
|                                   | "Nicht stören" Funktion:                                                            |
|                                   | Ausgeschaltet / Nur Wecker, Nur wichtige Unterbrechungen / Lautlos                  |
| 0                                 | WLAN-Hotspot aktiviert                                                              |

# Benachrichtigungen

| <b>A</b>            | App-Berechtigungs-Management                                 |
|---------------------|--------------------------------------------------------------|
| ч<br>Х              | Verpasster Anruf                                             |
|                     | Neue Textnachricht                                           |
| M                   | Neue E-Mail                                                  |
| <b></b>             | Neue SD-Karte entdeckt                                       |
|                     | Screenshot erstellt                                          |
| ф/ф                 | USB-Kabel angeschlossen / USB-Tethering aktiviert            |
| (0)                 | WLAN-Hotspot aktiviert                                       |
| $\odot$             | Mehrere Tethering-Verbindungen aktiviert (USB und/oder WLAN) |
| <b>↓</b> / <b>↑</b> | Daten heruntergeladen / Daten hochgeladen                    |
| <b>↓</b> –          | Turbo-Download aktiviert                                     |
| Ď/ 🖸                | Update für Google verfügbar / Google-Apps aktualisiert       |
|                     |                                                              |

... weitere App-spezifische Benachrichtigungen

| Numerisch |      |    |
|-----------|------|----|
| 4G LTE    | <br> | 66 |

## A

| Abdeckung                                   |
|---------------------------------------------|
| Akku                                        |
| laden                                       |
| Akkuladezustand                             |
| Android Geräte-Manager                      |
| Android-Version                             |
| prüfen                                      |
| Update                                      |
| Anruf                                       |
| ablehnen                                    |
| ablehnen mit SMS                            |
| annehmen                                    |
| aus Anrufliste einleiten                    |
| aus Anrufliste löschen                      |
| aus Kontakt einleiten                       |
| beenden                                     |
| einleiten 34                                |
| Anrufdetails 38                             |
| Annufe Sortierreihenfolge in Telefon-Ann 36 |
| Anrufkonto 37                               |
| Apruflicte 38                               |
| Anrufe löschen 38                           |
| Annule loschen                              |
|                                             |
| Aliscilluss 2                               |
| Headset                                     |
|                                             |
| Antworten auf SMS/MMS 45                    |
| Anzeigegroße                                |
| Арр                                         |
| auf Starbildschirm verschieben              |
| auf Startbildschirm                         |
| beenden                                     |
| beenden erzwingen64                         |
| Datenverbrauch64                            |
| deaktivieren                                |
| deinstallieren 24                           |
| E-Mail                                      |
| in Ordner auf Bildschirm ablegen            |
| installieren                                |
| schädliche erkennen                         |
| Sicherheit                                  |
| Standard                                    |
| Überprüfung                                 |
| unbekannter Herkunft                        |
| verlassen                                   |
| von anderer Ouelle installieren             |
| zuletzt geöffnet                            |
| zwei Apps parallel verwenden                |
| App-Benachrichtigungen                      |
|                                             |

| App-Berechtigungen          | 64<br>56<br>57<br>64<br>65 |
|-----------------------------|----------------------------|
| App-menu offnen             |                            |
| Apps                        |                            |
| Downloads                   | 28                         |
| Einstellungen               | 47                         |
| Kontakte                    | 39                         |
| Mossagos                    | 13                         |
| Table 6                     | 71                         |
| lelefon                     | 34                         |
| Arbeitsspeicher             | 51                         |
| Assistent zum Einrichten    | 10                         |
| Auseinander-/Zusammenziehen | 14                         |
| Ausschalten                 | 13                         |
|                             |                            |

## В

| Bedienungshilfen<br>Benachrichtigung<br>anschauen<br>löschen<br>Ton<br>Vibrationsmodus<br>zurückstellen<br>Benachrichtigung für Nachrichten | 52<br>20<br>21<br>21<br>21<br>21<br>21<br>21 |
|----------------------------------------------------------------------------------------------------|----------------------------------------------|
| ein-/ausschalten                                                                                                    | 46                                           |
| Benachrichtigungen                                                                                                    |                                              |
| Einstellungen                                                                                                    | 21                                           |
| Benachrichtigungsleiste                                                                                                    | . 4                                          |
| öffnen                                                                                                    | 20                                           |
| Benachrichtigungspunkt                                                                                                    | 22                                           |
| Benutzer                                                                                                    | ~ ~                                          |
| einrichten                                                                                                    | 31                                           |
| wechseln                                                                                                    | 31                                           |
| Berechtigungen                                                                                                    | 64                                           |
| Berechtigungen für Apps                                                                                                    | 56                                           |
| Berühren und halten                                                                                                    | 14                                           |
| Bevorzugte SIM-Karte                                                                                                    | 67                                           |
| Bildschirmfixierung                                                                                                    | 55                                           |
| Bildschirminhalt                                                                                                    |                                              |
| auf anderes Gerät übertragen                                                                                                    | 33                                           |
| drehen                                                                                                    | 48                                           |
| Screenshot erstellen                                                                                                    | 31                                           |
| Bildschirmsperre siehe Displaysperre                                                                                                    |                                              |
| Blitz                                                                                                    | . 3                                          |
| Blockieren von Rufnummern                                                                                                    | 37                                           |
| Bluetooth                                                                                                    |                                              |
| aktivieren/deaktivieren                                                                                                    | 73                                           |
| Name des eigenen Geräts ändern                                                                                                    | 74                                           |
| Namen der verbundenen Geräte ändern                                                                                                    | 73                                           |
| Pairing aufheben                                                                                                    | 73                                           |
| Pairing durchführen                                                                                                    | 73                                           |
| Tethering                                                                                                    | 77                                           |
| -                                                                                                    |                                              |

| C                              |    |
|--------------------------------|----|
| CA-Zertifikat installieren     | 59 |
| Client-Zertifikat installieren | 59 |
| Customer Care                  | 81 |

## D

| -                                      |
|----------------------------------------|
| Datei aus Internet herunterladen       |
| Dateien auf/von Computer übertragen 32 |
| Daten                                  |
| sichern                                |
| Daten von fern löschen57               |
| Daten, über Bluetooth geladen74        |
| Daten-Roaming                          |
| Datensparmodus72                       |
| Datenverbindung                        |
| aktivieren/deaktivieren                |
| freigeben                              |
| Verbrauch prüfen70                     |
| Datenverbrauch                         |
| Limit                                  |
| reduzieren                             |
| Warnung                                |
| Datum und Uhrzeit                      |
| automatisch einstellen                 |
| manuell einstellen                     |
| Datumsformat                           |
| DHCP, im WLAN                          |
| Display                                |
| drehen                                 |
| größere Schrift 52                     |
| Helligkeit                             |
| Ruhezustand                            |
| Displaysperre                          |
| automatisch                            |
| Ersatz für Fingerabdruck               |
| Muster                                 |
| Passwort                               |
| PIN                                    |
| Doppeltippen                           |
| Download                               |
| Druckdienst hinzufügen                 |
| Drucken                                |
|                                        |

## Ε

| Exchange-Konto       | • | • | • | • | • | • | • | • | • | • | • | • | • | • | • | • | • | • | • | 60 |
|----------------------|---|---|---|---|---|---|---|---|---|---|---|---|---|---|---|---|---|---|---|----|
| Export von Kontakten | • | • | • | • | • | • | • | • | • | • | • | • | • | • | • | • | • | • | • | 41 |

## F

| -                                            |     |
|----------------------------------------------|-----|
| Favorit, in Kontakten                        | 41  |
| Favoritenieiste                              | • 4 |
| anpassen                                     | 18  |
| Fingerabdruck                                |     |
| bearbeiten                                   | 29  |
| einrichten mit Assistent                     | 11  |
| einrichten über Einstellungen                | 28  |
| Ersatzmethode                                | 28  |
| Namen                                        | 29  |
| verwenden                                    | 29  |
| Fingerabdrucksensor                          | 28  |
| Flugmodus                                    | 74  |
| Freisprechen                                 | 35  |
| Funktion                                     |     |
| über Schnelleinstellungen ein-/ausschalten . | 16  |
|                                              |     |

## G

| 3                                        |
|------------------------------------------|
| Garantie                                 |
| Garantie-Urkunde                         |
| Gerät                                    |
| einrichten 10                            |
| einschalten 10                           |
| öffnen                                   |
| orten                                    |
| von fern klingeln lassen.                |
| von fern sperren 57                      |
| Geräteadministrator 58                   |
|                                          |
| Gerate-Manager                           |
| Gerätespeicher                           |
| Google-Apps 25                           |
| Google-Dienste 60                        |
| mit Assistent aktivieren/deaktivieren 12 |
| Google-Konto                             |
| Google-Suche                             |
| Google-Tastatur                          |
| Große Schrift einstellen 57              |
|                                          |

#### н

| Haftungsausschluss                          | 82  |
|---------------------------------------------|-----|
| Headset-Anschluss                           | . 3 |
| Helligkeit                                  | 47  |
| Herunterladen                               | 28  |
| Hilfe                                       | 81  |
| Hilfe zur App Messages                      | 43  |
| Hintergrund                                 |     |
| ändern                                      | 18  |
| mit Assistent festlegen                     | 12  |
| Hintergrunddaten in kostenpflichtigen WLANs |     |
| verhindern                                  | 72  |
| Hotspot                                     | 76  |
| -                                           |     |

## I

| Import von Kontakten. |       |   |   |   | • | <br>    |   |   |   |   |   |   |   | • | 41 |
|-----------------------|-------|---|---|---|---|---------|---|---|---|---|---|---|---|---|----|
| Installation, App     | <br>• | • | • | • | • | <br>• • | • | • | • | • | • | • | • | • | 24 |

## к

| n                               |
|---------------------------------|
| Kamera                          |
| hinten                          |
| vorne                           |
| Klingelton                      |
| ändern                          |
| für Kontakt einstellen41        |
| Lautstärke48                    |
| Klingeltonlautstärke            |
| über Einstellungsmenü festlegen |
| Konferenz                       |
| Kontakt                         |
| Anruf an Mailbox umleiten       |
| anrufen                         |
| auf Startbildschirm ablegen     |
| erstellen                       |
| Klingelton einstellen           |
| löschen                         |
| mehrere löschen                 |
| zu Gruppe hinzufügen            |
| zum Favoriten machen            |
| Kontakte                        |
| gruppieren                      |
| importieren/exportieren         |
| Namensformat                    |
| Sortierung                      |
| verknüpfen                      |
| Kontaktgruppe                   |
| Konto                           |
| entfernen                       |
| hinzufügen                      |
| synchronisieren                 |
| Konto-Typen                     |
| Kundenservice                   |
| Kurzantwort                     |
| bearbeiten                      |
| senden                          |

# L

| Ladesymbol                         | 0 |
|------------------------------------|---|
| Lautlos                            |   |
| aktivieren über "Nicht stören"     | 0 |
| Lautsprecher                       | 3 |
| Lautstärke                         |   |
| über Einstellungsmenü einstellen4  | 8 |
| über Lautstärke-Taste einstellen 4 | 8 |
| Lautstärke-Taste                   | 3 |

## м

| Makeln                                         | • | <br><br> | • •<br>• • |   | <br><br> |   | • | • | <br><br> |   | <br><br><br>35<br>43<br>. 3<br>. 3<br>35 |
|------------------------------------------------|---|----------|------------|---|----------|---|---|---|----------|---|------------------------------------------|
| alle durchsuchen<br>erstellen<br>Mobilfunknetz | • | •••      | <br>       | • | <br>     | • | • | • | <br>•    | • | <br><br><br>45<br>44<br>66               |

| Multimedia-Nachricht siehe MMS<br>Musik |          |
|-----------------------------------------|----------|
| Lautstärke einstellenverwalten          | 48<br>32 |
| Muster<br>Displaysperre                 | 54       |
| mit Assistent einrichten                | 11<br>54 |

# Ν

| Nachricht                               |   |
|-----------------------------------------|---|
| lesen                                   | 5 |
| verwalten 4                             | 5 |
| Nachrichten                             | 3 |
| Nachrichten-LED                         | 0 |
| Nachrichten-LED, Statusanzeigen         | 4 |
| Namensformat                            |   |
| Kontakt in Kontakte-App                 | 9 |
| Kontakt in Telefon-App                  | 6 |
| Navigationsschaltflächen                | 5 |
| Netzdienste                             | 7 |
| Netzwerkeinstellungen zurücksetzen 8    | 0 |
| Netzwerkverbindungen                    | 6 |
| Nicht stören                            | 9 |
| ausschalten 3                           | 0 |
| einschalten                             | 0 |
| für bestimmte Apps ausschalten          | 0 |
| Lautlos                                 | 9 |
| nur Weckfunktion                        | 9 |
| nur wichtige Unterbrechungen zulassen 2 | 9 |
| wichtige Unterbrechungen festlegen 3    | 0 |
| Notfallnachricht 5                      | 5 |

# 0

| Ordner für Apps erstellen | n | 19 |
|---------------------------|---|----|
|---------------------------|---|----|

#### Ρ

| Pairing                        | 73<br>73 |
|--------------------------------|----------|
| Passwort                       |          |
| Displaysperre                  | 54       |
| mit Assistent einrichten       | 11       |
| PIN                            |          |
| Displaysperre                  | 54       |
| mit Assistent einrichten       | 11       |
| PKCS#12-Schlüsselspeicherdatei | 58       |
| Premium-SMS                    | 43       |
| Proxy, WLAN                    | 69       |

# R

| 66<br>35 |
|----------|
|          |
| 38       |
| 37       |
| 34       |
|          |

| Ruhezustand<br>aktivieren                                                                                                    | 3<br>4<br>3           |
|----------------------------------------------------------------------------------------------------|-----------------------|
| S SAR-Zertifizierung                                                                                                    | 4552411               |
| als Speichererweiterung nutzen                                                                                                    | 2<br>2<br>2<br>2<br>6 |
| bevorzugte                                                                                                    | 79376453              |
| SMS       alle durchsuchen.       4!         als Entwurf speichern       44         an einen Kontakt senden       39         Entwurf       44         gebührenpflichtig       41         schreiben       42         SMS/MMS       44         antworten auf.       42         senden.       44         Software-Update.       72         Sortierreihenfolge, Kontakte.       39         Sortierreihenfolge, Telefon-App       36         Speicher, permanent       55 | 54943335489611        |
| Speicherplatz<br>Belegung                                                                                                    | 1<br>2<br>1<br>5<br>5 |
| einstellen mit Assistent                                                                                                    | 0<br>7<br>3<br>2<br>2 |

| Startbildschirm                             | 15  |
|---------------------------------------------|-----|
| Apps hinzufügen, entfernen, verschieben     | 18  |
| einrichten                                  | 18  |
| Einstellungen im Assistenten                | 12  |
| entfernen                                   | 20  |
| Hintergrund ändern                          | 18  |
| hinzufügen                                  | 19  |
| Kontakt für Direktwahl                      | 42  |
| Übersicht                                   | . 4 |
| wechseln                                    | 15  |
| Widget hinzufügen, entfernen, verschieben . | 19  |
| zurückkehren zum                            | 15  |
| Startbildschirme anordnen                   | 20  |
| Statusanzeigen                              | . 4 |
| Statusleiste                                | . 4 |
| Strahlung                                   | 84  |
| Streamen                                    | 33  |
| Stromverbrauch                              | 82  |
| Stummschalten                               |     |
| nach Regeln                                 | 49  |
| über Schnelleinstellungen                   | 29  |
| Suchen                                      | 20  |
| Symbole                                     | _   |
| Bedienungsanleitung                         | . 5 |
| Benachrichtigungen                          | 86  |
| Schnelleinstellungen                        | 85  |
| Statusleiste                                | 85  |
| Synchronisieren                             | 61  |
| Synchronisierung                            |     |
| automatisch                                 | 61  |
| manuell                                     | 61  |
| System                                      | 70  |
| sichern                                     | /9  |
| υραατε                                      | /8  |

# т

| Taschenlampe               |
|----------------------------|
| Tastatur                   |
| Tastatureinstellungen 1    |
| Tastaturtöne               |
| Technische Daten           |
| Telefonieren               |
| über Headset 3             |
| über Kopfhörer             |
| über Lautsprecher          |
| Tethering                  |
| Bluetooth                  |
| USB                        |
| Text                       |
| schreiben und bearbeiten 1 |
| Schriftgröße 4             |
| Text-in-Sprache-Ausgabe    |
| Textnachricht siehe SMS    |
| Tippen                     |
| Touchscreen bedienen 1     |
| Trust Agents               |
| TTY-Modus                  |

| U                            |
|------------------------------|
| Überprüfung von Apps27       |
| Umwelt                       |
| Unterhaltung                 |
| blockieren                   |
| löschen                      |
| Untertitel                   |
| Update                       |
| USB-Kabel anschließen 10, 32 |
| USB-Tethering                |
|                              |

## ۷

| •                                         |
|-------------------------------------------|
| vCards importieren                        |
| Verbindung                                |
| Bluetooth                                 |
| Datenverbrauch 70                         |
| Mabilfunk                                 |
|                                           |
| VPN                                       |
| WLAN68                                    |
| Verpackungsinhalt                         |
| Vibration                                 |
| aktivieren/deaktivieren in Telefon-App 36 |
| über Finstellungsmenü einstellen          |
| über Lautstärketaste einstellen 48        |
| Virtuelles privates Netzwork siehe VPN    |
| virtuelles privates netzwerk siene ven    |
| VPN                                       |
| hinzufügen74                              |
| Verbindung herstellen                     |
| Verbindung trennen                        |
|                                           |

## w

| Wähltasten                | ł |
|---------------------------|---|
| Wähltastentöne            | ) |
| aktivieren in Telefon-App | ; |
| Weckton, Lautstärke       | 3 |
| Werkseinstellungen        | ) |
| Wichtige Unterbrechungen  | ) |
|                           |   |

| Widget                                 |
|----------------------------------------|
| auf Startbildschirm                    |
| auf Startbildschirm legen              |
| auf Startbildschirm verschieben 19     |
| Größe ändern 19                        |
| Wi-Fi Direct                           |
| Wischen oder schieben 14               |
| WLAN                                   |
| DHCP 69                                |
| ein-/ausschalten                       |
| entfernen                              |
| hinzufügen 68                          |
| Hotspot                                |
| Konfiguration                          |
| Proxy                                  |
| Verbindung herstellen 10, 68           |
| Verbindung mit Assistent herstellen 10 |
| Zertifikat                             |
| WPS-PIN                                |
| WPS-Push-laste                         |

## Х

| X.509-Zertifikat5 | 58 |
|-------------------|----|
|-------------------|----|

## z

| Zeitformat                | 78 |
|---------------------------|----|
| Zeitserver                | 78 |
| Zeitzone                  | 78 |
| Zertifikat                | 58 |
| aktivieren/deaktivieren   | 59 |
| Liste anzeigen            | 59 |
| löschen                   | 59 |
| von SD-Karte installieren | 59 |
| WLAN                      | 70 |
| Ziehen                    | 14 |
| Zooomen                   | 14 |
| Zulassung                 | 83 |
| Zwei SIM-Karten           | 67 |
|                           |    |

Alle Rechte vorbehalten. Änderungen vorbehalten.

#### Issued by

Gigaset Communications GmbH Frankenstr. 2a, D-46395 Bocholt

#### © Gigaset Communications GmbH 2018

Subject to availability. All rights reserved. Rights of modification reserved. www.gigaset.com

Google, Android, Google Play and other brands are trademarks of Google Inc.